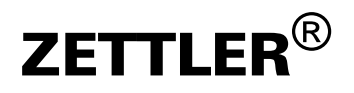

Medicall 800

Bedienung

950.8000D

Dok.-Version 3.0 24. Sept. 2009 © Tyco Safety Products 1996, 2000, 2001, 2002, 2005, 2009

Änderungen vorbehalten.

Alle Rechte an dieser Dokumentation sowie am Inhalt der Online-Hilfe, insbesondere die Rechte zur Vervielfältigung, Verbreitung und Übersetzung bleiben vorbehalten.

Kein Teil dieser Dokumentation und der Online-Hilfe darf in irgendeiner Form ohne schriftliche Genehmigung der Tyco Safety Products reproduziert, verarbeitet oder verbreitet werden. Die Verwendung der mit dem Produkt gelieferten Datenträger ist dahin gehend eingeschränkt, dass die Software zur zum Zweck der Datensicherung kopiert werden darf.

Medicall<sup>®</sup>, medifon<sup>®</sup>, sind eingetragene Warenzeichen von TOTAL WALTHER GmbH.

Echelon<sup>®</sup>, LON<sup>®</sup> und LonTalk<sup>®</sup> sind eingetragene Warenzeichen der Echelon Corporation.

Alle anderen Warenbezeichnungen sind Warenzeichen bzw. eingetragene Warenzeichen der jeweiligen Hersteller.

# Inhalt

| 1   | Wegweiser für diese Anleitung | . 5 |
|-----|-------------------------------|-----|
| 1.1 | Signalwörter und Symbole      | 5   |
| 1.2 | Zu dieser Dokumentation       | 6   |
|     |                               |     |

| 3 | Anwesenheit | 3 |
|---|-------------|---|
|---|-------------|---|

| 4     | Rufe auslösen und bearbeiten                 | 9  |
|-------|----------------------------------------------|----|
| 4.1   | Ruf auslösen (Anlagen mit und ohne Sprechen) | 9  |
| 4.1.1 | Patient löst Ruf aus                         | 9  |
| 4.1.2 | Automatisch ausgelöste Rufe                  |    |
| 4.1.3 | Pflegepersonal löst Ruf aus                  |    |
| 4.2   | Signalisierung der Rufe                      | 11 |
| 4.3   | Ruf am Rufort bearbeiten                     | 13 |
| 4.3.1 | Ruf abstellen                                |    |
| 4.3.2 | Gemerkte Rufe                                |    |

| 5                       | Displays                                                                                 | 14                   |
|-------------------------|------------------------------------------------------------------------------------------|----------------------|
| 5.1                     | Displays in Anlagen mit Sprechen                                                         | 14                   |
| 5.1.1                   | Tastenfunktionen                                                                         |                      |
| 5.1.2                   | Displayanzeige                                                                           |                      |
| 5.1.3                   | Rufe bearbeiten                                                                          |                      |
| 5.1.4                   | Störungen und Meldungen bearbeiten                                                       |                      |
| 5.1.5                   | Weitere Funktionen                                                                       |                      |
| 5.2                     | Displays in Anlagen ohne Sprechen                                                        |                      |
| 5.2.1                   | Tastenfunktionen                                                                         |                      |
| 5.2.2                   | Displayanzeige                                                                           |                      |
| 5.2.3                   | Rufe bearbeiten                                                                          |                      |
|                         |                                                                                          |                      |
| 5.2.4                   | Störungen und Meldungen bearbeiten                                                       |                      |
| 5.2.4<br>5.2.5          | Störungen und Meldungen bearbeiten<br>Weitere Funktionen                                 |                      |
| 5.2.4<br>5.2.5<br>5.2.6 | Störungen und Meldungen bearbeiten<br>Weitere Funktionen<br>Display S2, Universaldisplay | 23<br>23<br>23<br>23 |

| 6   | Weitere Komponenten 2     |  |
|-----|---------------------------|--|
| 6.1 | PC-Sprechmodul            |  |
| 6.2 | Zimmerelektronik mit RFID |  |
| 6.3 | Patientenhandgeräte       |  |
| 6.4 | Rufanzeige am Flurdisplay |  |

| 7     | PSA und DECT                                    | 34 |
|-------|-------------------------------------------------|----|
| 7.1   | Anlagen mit PSA (Empfänger, "Piepser", "Pager") |    |
| 7.2   | Anlagen mit schnurlosen Telefonen (DECT)        |    |
| 7.2.1 | Bedienung                                       | 35 |

| 8   | Bedienungsbeispiele3                |    |
|-----|-------------------------------------|----|
| 8.1 | Erläuterungen zu den Beispielen     | 37 |
| 8.2 | Beispiele für Anlagen ohne Sprechen | 38 |
| 8.3 | Beispiele für Anlagen mit Sprechen  | 41 |

| 9   | Schutzbereich und Reinigung/Desinfektion | 44 |
|-----|------------------------------------------|----|
| 9.1 | Schutzbereich                            | 44 |
| 9.2 | Reinigung und Desinfektion               | 44 |

| 11 | Änderungen . |  |
|----|--------------|--|
|----|--------------|--|

| Index | 5 | 1 |
|-------|---|---|
|-------|---|---|

# **1** Wegweiser für diese Anleitung

### 1.1 Signalwörter und Symbole

Signalwörter und Symbole weisen Sie in dieser Anleitung auf Warnhinweise, Informationen und Anweisungen hin (siehe Tabelle 1).

| Signalwort | Symbol        | Bedeutung                                                                           |
|------------|---------------|-------------------------------------------------------------------------------------|
| GEFAHR     | Λ             | Warnhinweis.                                                                        |
|            |               | Unmittelbar drohende Gefahr.                                                        |
|            | $\sim$        | Tod oder schwerste Verletzungen bei Miss-<br>achtung.                               |
| WARNUNG    | Λ             | Warnhinweis.                                                                        |
|            |               | Möglicherweise gefährliche Situation.                                               |
|            | $\overline{}$ | Tod oder schwerste Verletzungen möglich<br>bei Missachtung.                         |
| VORSICHT   | Λ             | Warnhinweis.                                                                        |
|            |               | Möglicherweise gefährliche Situation.                                               |
|            | $\checkmark$  | Leichte oder geringfügige Verletzungen oder<br>Sachschäden möglich bei Missachtung. |
|            | 1             | Hilfreiche Information.                                                             |
|            |               | Anweisung.                                                                          |

Tab: 1: Signalwörter und Symbole in dieser Anleitung

### **1.2 Zu dieser Dokumentation**

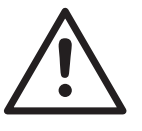

#### WARNUNG

Wenn Sie die Informationen in dieser Dokumentation nicht beachten, können Sie bei der Bedienung von Medicall 800 Fehler machen. Dadurch können Rufe von Patienten unbeachtet bleiben und die Patienten können gefährdet werden. Der Betrieb der Rufanlage kann gestört werden.

Beachten Sie die Informationen in dieser Dokumentation. Bewahren Sie die Dokumentation auf. Geben Sie sie an andere Anwender weiter falls nötig.

Diese Bedienungsanleitung beschreibt die Bedienung der Komponenten einer Medicall 800-Anlage.

Diese Bedienungsanleitung richtet sich an das Pflegepersonal in Krankenhäusern, Kur- und Rehakliniken, Alten- und Pflegeheimen.

# 2 Allgemeine Hinweise

Medicall 800 ist ein vollelektronisches Lichtruf- und Kommunikationssystem, das dem neuesten Stand der Technik und Normung entspricht und sich durch hohe Sicherheit auszeichnet.

Durch die in das System integrierten Überwachungsfunktionen werden eventuell auftretende Störungen sofort signalisiert und können schnell beseitigt werden. Gleichzeitig wird sichergestellt, dass die übrigen Anlagenteile von dieser Störung nicht beeinflusst werden und zuverlässig weiterarbeiten.

Neben der üblichen und normgerechten Rufsignalisierung durch Zimmer-Signalleuchten, Stationsleuchten und die akustische Rufnachsendung werden bei Medicall 800 Rufe und Störungsmeldungen an verschiedenen Anzeigegeräten ("Displays") in Zimmern und Fluren im Klartext angezeigt. Dadurch können Sie rufende Patienten einfach finden.

Bei Bedarf können Sie eine Station in Pflegegruppen aufteilen oder auch mit anderen Stationen zusammengeschalten. So lässt sich die Anlage jederzeit an den augenblicklichen Personalstand anpassen. Das Umschalten selbst gestaltet sich durch die vorhandene Menüführung an den Displays äußerst einfach.

Medicall 800 wird in zwei Versionen geliefert:

- Medicall 800 ohne Sprechen
- Medicall 800 mit Sprechen

Bei den Anlagen ohne Sprechen können Sie Rufe von den Displays aus merken, bevor Sie den Patient aufsuchen. Das gemerkte Zimmer wird dann an der Zimmer-Signalleuchte besonders gekennzeichnet.

Bei den Anlagen mit Sprechen können Sie mit dem Patienten sprechen und ihn nach seinen Bedürfnissen fragen, bevor Sie ihn aufsuchen. Dadurch lässt sich mancher Weg einsparen. Auch hier können Sie das rufende Zimmer durch "Merken" besonders kennzeichnen.

Darüber hinaus besitzen die Anlagen mit Sprechen folgende Möglichkeiten:

- Durchsage an alle oder bestimmte Zimmer
- Ansprechen von Pflegepersonal ("Anwesenheit ansprechen")

## 3 Anwesenheit

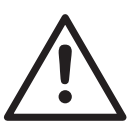

#### WARNUNG

1

Setzen Sie die Anwesenheit gewissenhaft, damit die Rufanlage ordungsgemäß arbeiten kann.

Andernfalls können Patienten gefährdet werden.

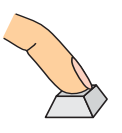

#### So setzen Sie die Anwesenheit

- Drücken Sie die Anwesenheitstaste beim Betreten eines Zimmers:
  - Anwesenheit 1, grün: 📢
  - Anwesenheit 2, gelb: 💌

Falls Sie nicht wissen, welcher Anwesenheitskategorie Sie zugeteilt sind, informieren Sie sich.

In manchen Anlagen gibt es nur die Anwesenheit 1.

2 Drücken Sie beim Verlassen des Zimmers erneut Ihre Anwesenheitstaste, um die Anwesenheit wieder auszuschalten.

Mit dem Einschalten der Anwesenheit bewirken Sie folgendes:

- An einem Abfrageplatz können Sie Rufe bearbeiten.
- In der Zimmer-Signalleuchte leuchtet die grüne (Anwesenheit 1) beziehungsweise gelbe (Anwesenheit 2) Anwesenheitslampe.
- Falls kein Abstelltaster vorhanden ist und nur ein Ruf im Zimmer ausgelöst ist, wird ein vorhandener Ruf gelöscht.
- Sie werden durch ein hörbares Signal über weitere Rufe informiert (akustische Rufnachsendung); Signale siehe Abschnitt 4.2 "Signalisierung der Rufe" auf Seite 11.
- Sie können ein Patientenhandgerät o.ä. abstecken, ohne einen Steckerruf auszulösen (siehe Abschnitt "Steckerruf" auf Seite 10).
- Sie können Notrufe auslösen.
- Sie erhalten die Rufe, die f
  ür Ihre Anwesenheitskategorie bestimmt sind.

# 4 Rufe auslösen und bearbeiten

# 4.1 Ruf auslösen (Anlagen mit und ohne Sprechen)

### 4.1.1 Patient löst Ruf aus

Abbildung 1 und 2 zeigen Geräte, an welchen der Patient einen Ruf auslösen kann.

In allen Rufgeräten befindet sich eine Beruhigungslampe. Sie zeigt dem Patienten an, dass sein Ruf von der Anlage angenommen wurde. Eine Erklärung der Tasten für die Rufauslösung zeigt Tabelle 2.

| Taste | Ruf          |
|-------|--------------|
|       | Patientenruf |
|       | Serviceruf   |

Tab. 2: Tasten für die Rufauslösung durch Patienten

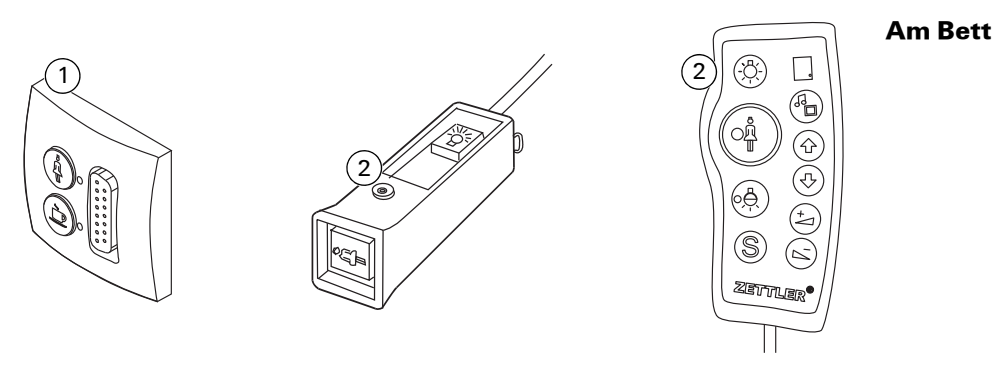

Abb. 1: Geräte zur Rufauslösung durch den Patienten am Bett 1 – Ruftaster (Beispiel hier mit Patientenruf, Serviceruf, Steckvorrichtung) 2 – Patientenhandgerät

#### Im Bad oder WC

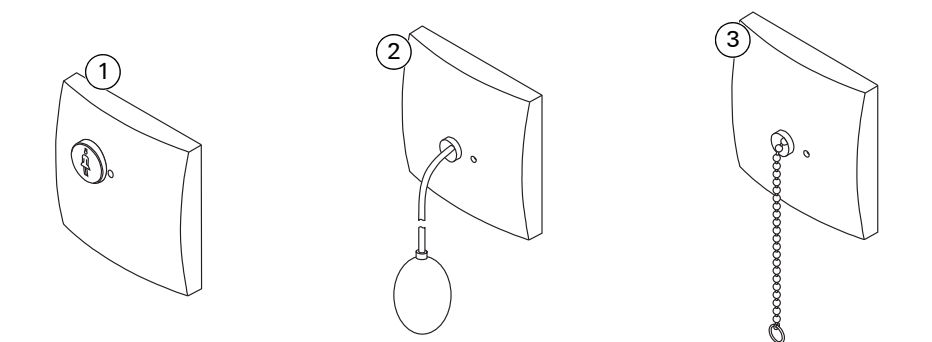

- Abb. 2: Geräte zur Rufauslösung durch den Patienten im WC
- 1 Ruftaster
- 2 Pneumatischer Ruftaster
- 3 Zugtaster

Im Bad oder WC löst der Patient einen WC-Ruf aus.

### 4.1.2 Automatisch ausgelöste Rufe

| Perfusorruf und<br>Diagnostikruf | Diese Rufe werden von den angeschlossenen Überwachungsgeräten auto-<br>matisch ausgelöst. Um diese Rufe abzustellen, setzen Sie Ihre Anwesenheit<br>und stellen Sie den Alarm am Überwachungsgerät ab. |
|----------------------------------|----------------------------------------------------------------------------------------------------|
|                                  | Wird der Alarm nicht am Überwachungsgerät abgestellt, so wird innerhalb<br>der nächsten 2 Minuten wieder ein Diagnostikruf ausgelöst.                                                                  |
| Steckerruf                       | Dieser Ruf wird automatisch ausgelöst, wenn der Stecker eines beweg-                                                                                                    |

lichen Rufgeräts (Birntaster oder Patientenhandgerät) versehentlich aus der Steckvorrichtung gezogen wird.

> Wenn Sie Ihre Anwesenheit ordnungsgemäß gesetzt haben, können Sie jederzeit ein bewegliches Rufgerät abstecken oder auswechseln, ohne dass der automatische Steckerruf ausgelöst wird.

### 4.1.3 Pflegepersonal löst Ruf aus

Im Zimmer oder am Bett Wenn Sie die Anwesenheit gesetzt haben, können Sie mit den Ruftasten die Rufe aus Tabelle 3 auslösen.

| Taste | Ruf             |
|-------|-----------------|
|       | Schwesternotruf |
| \$    | Arztnotruf      |
| â     | Personalruf     |
| REA   | Herzalarm       |

Tab. 3: Tasten für die Rufauslösung durch Pflegepersonal

Wenn Sie Ihre Anwesenheit gesetzt haben und Sie betätigen ein beliebiges Im Bad oder WC Rufgerät betätigen, lösen Sie einen WC-Notruf aus.

### 4.2 Signalisierung der Rufe

Wie die Rufe in der Anlage signalisiert werden, zeigt Tabelle 4.

| ıfkate-<br>ırie                                                                                | Beruhi-<br>gungs-<br>lampe                                                                    | Zimmer-<br>Signal-<br>leuchte                                                       | Sonstige<br>Signalleuch-<br>ten <sup>a</sup>                                    | Akustische Ruf-<br>nachsendung                                           | Geräte mit<br>Display                                               | Flurdisplay                                                     | PSA, DECT                                    |
|------------------------------------------------------------------------------------------------|-----------------------------------------------------------------------------------------------|-------------------------------------------------------------------------------------|---------------------------------------------------------------------------------|--------------------------------------------------------------------------|---------------------------------------------------------------------|-----------------------------------------------------------------|----------------------------------------------|
| fonruf                                                                                         |                                                                                               | Dauerlicht an<br>der Telefon-<br>ruflampe                                           | Dauerlicht<br>weiß                                                              | 0, 16 Sek. Ton,<br>0, 16 Sek. Pause,<br>0, 16 Sek. Ton,<br>15 Sek. Pause | Rufkat. und<br>Rufort wird<br>im Display<br>angezeigt <sup>b</sup>  | Ruf und<br>Rufort wird<br>im Display<br>angezeigt <sup>c</sup>  | Abhängig<br>von Anlagen-<br>typ <sup>d</sup> |
| malruf,<br>Patien-<br>uf, Ser-<br>uf, Ste-<br>ruf, Per-<br>rruf                                | Dauerlicht                                                                                    | Dauerlicht rot                                                                      | Dauerlicht<br>weiß                                                              | 1 Sek. Ton,<br>15 Sek. Pause                                             | Rufkat. und<br>Rufort wird<br>im Display<br>angezeigt <sup>b</sup>  | Ruf und<br>Rufort wird<br>im Display<br>angezeigt <sup>c</sup>  | Abhängig<br>von Anlagen-<br>typ <sup>d</sup> |
| Ruf                                                                                            | Dauerlicht                                                                                    | Dauerlicht rot<br>und weiß                                                          | Dauerlicht<br>weiß                                                              | 1 Sek. Ton,<br>15 Sek. Pause                                             | Rufkat. und<br>Rufort wird<br>im Display<br>angezeigt <sup>b</sup>  | Ruf und<br>Rufort wird<br>im Display<br>angezeigt <sup>c</sup>  | Abhängig<br>von Anlagen-<br>typ <sup>d</sup> |
| nostik-                                                                                        | Dauerlicht                                                                                    | Blinklicht rot                                                                      | Blinklicht weiß                                                                 | 1 Sek. Ton, 1 Sek.<br>Pause                                              | Rufkat. und<br>Rufort wird<br>im Display<br>angezeigt <sup>db</sup> | Ruf und<br>Rufort wird<br>im Display<br>angezeigt <sup>dc</sup> | Abhängig<br>von Anlagen-<br>typ <sup>d</sup> |
| onalruf                                                                                        | Dauerlicht                                                                                    | Dauerlicht rot<br>und grün                                                          | Dauerlicht<br>weiß                                                              | 1 Sek. Ton,<br>15 Sek. Pause                                             | Rufkat. und<br>Rufort wird<br>im Display<br>angezeigt <sup>b</sup>  | Ruf und<br>Rufort wird<br>im Display<br>angezeigt <sup>c</sup>  | Abhängig<br>von Anlagen-<br>typ <sup>d</sup> |
| t. Signalis<br>tations-, (<br>tations-, (<br>iehe Abso<br>iehe Abso<br>iehe Abso<br>uf Seite 3 | ierung<br>Gruppen-, Rich<br>chnitte 5. 1.2 "I<br>chnitt 6.4 "Rufi<br>chnitt 7. 1 "Anlé<br>34. | tungs-Signalleuch<br>Displayanzeige " au<br>anzeige am Flurdis<br>agen mit PSA (Emp | te.<br><i>ıf Seite 15 und 5.2</i><br>splay "auf Seite 33<br>ofänger, "Piepser", | 2 "Displayanzeige" au<br>.,Pager")" auf Seite 34 u                       | f Seite 22.<br>Ind 7.2 "Anlagen                                     | mit schnurlosen 7                                               | elefonen (DECT)"                             |

| Rufkatego-<br>rie                                      | Beruhi-<br>gungs-<br>lampe | Zimmer-<br>Signalleuchte                           | Sonstige<br>Signalleuch-<br>ten <sup>a</sup> | Akustische Ruf-<br>nachsendung  | Geräte mit Dis-<br>play                                              | Flurdisplay                                                 | PSA, DECT                               |
|--------------------------------------------------------|----------------------------|----------------------------------------------------|----------------------------------------------|---------------------------------|----------------------------------------------------------------------|-------------------------------------------------------------|-----------------------------------------|
| Notruf, z.B.<br>Schwestern-<br>notruf, Arztnot-<br>ruf | Dauerlicht                 | Blinklicht rot,<br>Dauerlicht grün<br>bzw. gelb    | Blinklicht weiß                              | 1 Sek. Ton, 1 Sek.<br>Pause     | Rufkat. und<br>Rufort wird im<br>Display ange-<br>zeigt <sup>b</sup> | Ruf und Rufort<br>wird im Display<br>angezeigt <sup>c</sup> | Abhängig von<br>Anlagentyp <sup>d</sup> |
| WC-Notruf                                              | Dauerlicht                 | Blinklicht rot,<br>Dauerlicht weiß<br>und grün     | Blinklicht weiß                              | 1 Sek. Ton, 1 Sek.<br>Pause     | Rufkat. und<br>Rufort wird im<br>Display ange-<br>zeigt <sup>b</sup> | Ruf und Rufort<br>wird im Display<br>angezeigt <sup>c</sup> | Abhängig von<br>Anlagentyp <sup>d</sup> |
| Notruf, z.B.<br>Brandalarm,<br>Sondernotruf            | Dauerlicht                 | Blinklicht rot                                     | Blinklicht weiß                              | 1 Sek. Ton, 1 Sek.<br>Pause     | Rufkat. und<br>Rufort wird im<br>Display ange-<br>zeigt <sup>b</sup> | Ruf und Rufort<br>wird im Display<br>angezeigt <sup>c</sup> | Abhängig von<br>Anlagentyp <sup>d</sup> |
| Alarm, z.B.<br>Herzalarm                               | Dauerlicht                 | Schnelles Blink-<br>licht rot                      | Schnelles Blink-<br>licht weiß               | 0,3 Sek. Ton, 0,3 Sek.<br>Pause | Rufkat. und<br>Rufort wird im<br>Display ange-<br>zeigt <sup>b</sup> | Ruf und Rufort<br>wird im Display<br>angezeigt <sup>c</sup> | Abhängig von<br>Anlagentyp <sup>d</sup> |
| Anwesenheit<br>1                                       | Dauerlicht                 | Dauerlicht grün                                    | Keine Anzeige                                | Keine Rufnachsen-<br>dung       | Anzeige in Listen                                                    | Anzeige möglich                                             | Keine Signalisie-<br>rung               |
| Anwesenheit<br>2                                       | Dauerlicht                 | Dauerlicht gelb                                    | Keine Anzeige                                | Keine Rufnachsen-<br>dung       | Anzeige in Listen                                                    | Anzeige möglich                                             | Keine Signalisie-<br>rung               |
| Gemerkter Ruf                                          | Blinklicht                 | Blinklicht grün                                    | Keine Anzeige                                | Keine Rufnachsen-<br>dung       | Anzeige in Listen                                                    | Keine Signalisie-<br>rung                                   | Keine Signalisie-<br>rung               |
| Gemerkter<br>WC-Ruf und<br>WC-Notruf                   | Blinklicht                 | Blinklicht grün<br>bzw. gelb, Dauer-<br>licht weiß | Keine Anzeige                                | Keine Rufnachsen-<br>dung       | Anzeige in Listen                                                    | Keine Signalisie-<br>rung                                   | Keine Signalisie-<br>rung               |
| Tab. 5: Signalisier                                    | ung<br>Bichtunge           | Cianallouchta                                      |                                              |                                 |                                                                      |                                                             |                                         |

4.2 Signalisierung der Rufe

ZETTLER Medicall 800

a -d - d -

Stations-, Gruppen-, Richtungs-Signalleuchte. Siehe Abschnitte 5. 1.2 "Displayanzeige" auf Seite 15 und 5.2.2 "Displayanzeige" auf Seite 22. Siehe Abschnitt 6.4 "Rufanzeige am Flurdisplay" auf Seite 33. Siehe Abschnitt 7.1 "Anlagen mit PSA (Empfänger, "Piepser", "Pager")" auf Seite 34 und 7.2 "Anlagen mit schnurlosen Telefonen (DECT)" auf Seite 34.

### 4.3 Ruf am Rufort bearbeiten

### 4.3.1 Ruf abstellen

So stellen Sie einen Ruf im Zimmer ab:

Setzen Sie Ihre Anwesenheit 1 oder 2. Wenn ein Abstelltaster vorhanden ist, drücken Sie ihn.

Zimmer mit mehreren Betten: Vor dem Abstellen des Rufs können Sie an der leuchtenden Beruhigungslampe erkennen, an welchem Bett gerufen worden ist.

So stellen Sie einen Ruf im Bad oder WCab:

Setzen Sie Ihre Anwesenheit 1 oder 2. Drücken Sie den Abstelltaster.

### 4.3.2 Gemerkte Rufe

| Gemerkter Ruf wird nach Merkzeit wieder signalisiert           |
|----------------------------------------------------------------|
| Jeder gemerkte Ruf wird nach der Merkzeit wieder signalisiert. |
| Die Merkzeit ist individuell für jede Anlage eingestellt.      |

An diesen Geräten können Sie Rufe merken:

- In Anlagen mit Sprechen an den Abfragen und den Kommunikationsterminals mit Tasten (siehe Abschnitt 5.1.3 "Rufe bearbeiten" auf Seite 16)
- In Anlagen ohne Sprechen an den Stations- und Gruppendisplays (siehe Abschnitt 5.2.3 "Rufe bearbeiten" auf Seite 22)

Einen gemerkten Ruf erkennen Sie so:

- Grüne Lampe in der Zimmer-Signalleuchte blinkt.
- Beruhigungslampe beim Ruftaster blinkt.

Zimmer mit mehreren Betten: Vor dem Abstellen des gemerkten Rufs können Sie an der blinkenden Beruhigungslampe erkennen, an welchem Bett gerufen worden ist.

Mit dem Merken ändert sich die Signalisierung:

- Am Rufort wird der Ruf als gemerkter Ruf signalisiert (siehe Abschnitt 4.2 "Signalisierung der Rufe" auf Seite 11).
- An den Abfragen, Kommunikationsterminal und Displays wird der Ruf nicht mehr signalisiert und in die Merkliste verschoben.

Woran erkennen Sie einen gemerkten Ruf

Was passiert mit gemerkten Rufen

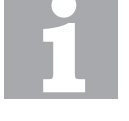

Womit können Sie einen Ruf merken

Zimmer

**Bad oder WC** 

# **5 Displays**

### 5.1 Displays in Anlagen mit Sprechen

In diesem Abschnitt ist die Bedienung der Komponenten mit Display erklärt (siehe Abbildung 3):

- Kommunikationsterminal mit Display (KT) f
  ür zimmerweises Sprechen
- Kommunikationsterminal mit Display (KT) f
  ür bettenweises Sprechen
- Universalabfrage mit Display und Handapparat, oft konfiguriert als Stations- oder Gruppenabfrage (ABF)

Wie Sie Rufe abfragen und abstellen oder merken, finden Sie in Abschnitt 5.1.2 "Displayanzeige" auf Seite 15.

Weitere mögliche Funktionen sind in Abschnitt 5.1.5 "Weitere Funktionen" auf Seite 18 beschrieben.

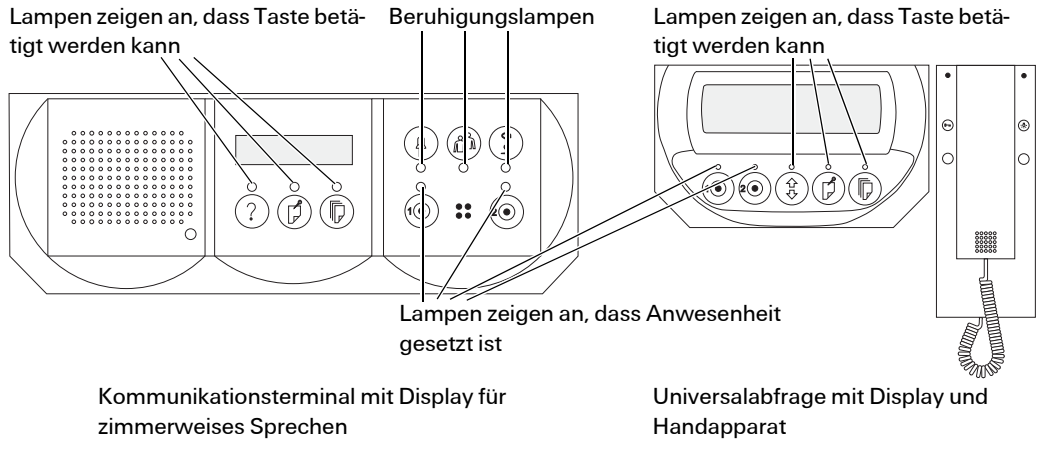

Kommunikationsterminal mit Display für bettenweises Sprechen

y für

Abb. 3: Geräte mit Display in Anlagen mit Sprechen

#### 5.1.1 Tastenfunktionen

Die Funktion der Tasten und der dazu gehörenden Anzeigelampen ist in Tabelle 6 beschrieben.

| Taste | Bedeutung                                                  | Lampenfunktion     |
|-------|------------------------------------------------------------|--------------------|
|       | Anwesenheitstasten:                                        | Anwesenheit einge- |
|       | <ul> <li>Anwesenheit ein- und aus-<br/>schalten</li> </ul> | schaltet           |
|       | Display ein- und ausschalten                               |                    |

Ruf im Zimmer löschen

Tab. 6: Bedeutung der Tasten und Lampen

| Taste       | Bedeutung                                                     | Lampenfunktion          |
|-------------|---------------------------------------------------------------|-------------------------|
|             | Ruftaste                                                      | Ruf ausgelöst           |
| <u>ش</u>    | Personalruftaste                                              | Personalruf ausgelöst   |
| *           | Arztnotruftaste                                               | Arztnotruf ausgelöst    |
| $\bigcirc$  | Abfragetaste am KT:                                           | Rufabfrage oder Abstel- |
|             | Wenn Ruf vorhanden: Abfra-<br>gen                             | len möglich             |
|             | Während der Abfrage: Abstel-<br>len                           |                         |
|             | Nur bei KT für zimmerweises<br>Sprechen:                      |                         |
|             | Ohne Ruf: Sprung ins Funkti-<br>onsmenü                       |                         |
|             | Im Funktionsmenü: 1 Ebene<br>zurück                           |                         |
| Î           | Funktionstaste (an der Abfrage)                               | Bedienung möglich       |
| $\bigcirc$  | Sprung ins Funktionsmenü                                      |                         |
|             | Im Funktionsmenü: 1 Ebene<br>zurück                           |                         |
|             | Blättertaste                                                  | Blättern möglich        |
|             | Für Funktionsmenü und Listen                                  |                         |
| R           | Merktaste                                                     | Merken oder Bestätigen  |
|             | <ul> <li>Rufe ohne Sprechmöglich-<br/>keit: Merken</li> </ul> | möglich                 |
|             | Während Abfrage: Merken                                       |                         |
|             | Im Funktionsmenü: Auswahl<br>bestätigen                       |                         |
| Hörer an    | Wenn Ruf vorhanden:                                           | Abfragen möglich        |
| der Abfrage | Abheben = Abfragen                                            |                         |
|             | Während der Abfrage:                                          |                         |
|             | Auflegen = Abstellen                                          |                         |

Tab. 6: Bedeutung der Tasten und Lampen (Forts.)

### 5.1.2 Displayanzeige

Auf dem zweizeiligen Display werden alle Rufe, Meldungen und Störungen in 4 Zeichenfeldern wie in Tabelle 7 auf Seite 15 oder 8 auf Seite 16 angezeigt.

```
SSSSSSSS RRRRR*
ZZZZZZ 00000000↓
```

Tab. 7: Displayanzeige

| RRRRR | RRRR   | *   |
|-------|--------|-----|
| SSSSS | ZZZZZZ | 00↓ |

Tab. 8: Displayanzeige

Eine Erklärung der Zeichen finden Sie in Tabelle 9.

| Zeichen      | Bedeutung                                                                                                    |  |
|--------------|----------------------------------------------------------------------------------------------------|--|
| SSSSSSSS     | Bezeichnung der Station                                                                                                    |  |
| RRRRR        | Bezeichnung des Rufs (Rufart)                                                                                                    |  |
| ZZZZZZ       | Bezeichnung des Zimmers (Zimmernummer)                                                                                                    |  |
| 00000000     | Bezeichnung der Ruforts (z.B. Bett)                                                                                                    |  |
| *            | Kennzeichen für weitere Rufe                                                                                                    |  |
| $\downarrow$ | Sie können mit der Blättertaste zur nächsten Seite weiter-<br>blättern.                                                                                   |  |
|              | In Ruhelage, wenn kein Ruf, Störung oder Meldung in der<br>Anlage (Station) vorhanden ist, blinkt ein Quadrat und es<br>erscheint die Meldung "Kein Ruf". |  |

Tab. 9: Bedeutung der Zeichen im Display

Die Darstellung in den Zeichenfeldern hängt von den Einstellungen der Anlage ab.

#### 5.1.3 **Rufe bearbeiten**

| Ruf mit Sprechmög-  | Schritt      | Vorgehen                                                                     |
|---------------------|--------------|------------------------------------------------------------------------------|
| lichkeit bearbeiten | Kennzeichen  | <ul> <li>ABF: Lampe am Sprechgerät leuchtet.</li> </ul>                      |
|                     |              | KT: Lampen an Abfragetaste ? und Merktaste<br>leuchten.                      |
|                     | Ruf abfragen | ABF: Hörer abheben.                                                          |
|                     |              | KT: Abfragetaste ? drücken.                                                  |
|                     |              | Anzeige <spr> <mrk>: Sie können sprechen.</mrk></spr>                        |
|                     | Beenden      | ABF: Hörer auflegen, Ruf wird abgestellt.                                    |
|                     |              | <ul> <li>Oder: Merktaste  drücken und auflegen, Ruf wird gemerkt.</li> </ul> |
|                     |              | KT: Abfragetaste ? drücken, Ruf wird abgestellt.                             |
|                     |              | <ul> <li>Oder: Merktaste  drücken, Ruf wird gemerkt.</li> </ul>              |

Tab. 10: Ruf mit Sprechmöglichkeit bearbeiten

| Ruf ohne Sprech- | Schritt             | Vorgehen                                |
|------------------|---------------------|-----------------------------------------|
| Ruf) bearbeiten  | Kennzeichen         | Nur die Lampe der Merktaste 🕜 leuchtet. |
|                  | Ruf bearbei-<br>ten | Merktaste 🕜 drücken, Ruf wird gemerkt.  |
|                  | Tab. 11: Ruf ohn    | e Sprechmöglichkeit bearbeiten          |

Kennzeichen: \* am Ende der 1. Displayzeile, Lampe der Blättertaste leuchtet.

Der aktuell wichtigste Ruf wird angezeigt und kann abgefragt oder gemerkt werden.

Sie können auch mit der Blättertaste durch die Rufliste blättern und den gerade angezeigten Ruf bearbeiten (siehe Abschnitte "Ruf mit Sprechmöglichkeit bearbeiten" auf Seite 16 oder "Ruf ohne Sprechmöglichkeit (WC-Ruf) bearbeiten" auf Seite 16).

### 5.1.4 Störungen und Meldungen bearbeiten

#### Beachten Sie Störungen

Beachten Sie angezeigte Störungen!

Verständigen Sie Ihre vorgesetzte Dienststelle bzw. die Serviceabteilung entsprechend Ihrer Dienstanweisung.

Außer den Rufen werden bei Medicall 800 auch Störungen und Meldungen auf den Displays dargestellt. Eine Liste der Störungen, die auf den Displays angezeigt werden, zeigt Tabelle 12.

Abhängig von den Einstellungen der Anlage können weitere Störungen oder Meldungen auf dem Display erscheinen.

Zusammen mit der Störung wird auch die Zimmernummer angezeigt.

| Störung                  | Darstellung auf dem Display |
|--------------------------|-----------------------------|
| Allgemeine Knotenstörung | KnotST oder KS oder ST      |
| Linienstörung im Zimmer  | LinieS oder LS oder ST      |
| Störung der PSA          | PSA ST oder PS oder ST      |
|                          |                             |

Störung des Patientenhandgeräts PH ST oder PH oder STH

Tab. 12: Störungen, die auf den Displays angezeigt werden

#### So bearbeiten Sie eine Störung oder Meldung

1 Drücken Sie bei gesetzter Anwesenheit die Merktaste (

Die Störung oder Meldung wird dadurch quittiert:

- Bei Störungen erscheint ein S in der oberen Zeile rechts.
- Bei Meldungen erscheint ein M in der oberen Zeile rechts.
- Die Störung oder Meldung wird in die Liste der Störungen und Meldungen verschoben und nicht mehr signalisiert.
- Wenn die Ursache der Störung oder Meldung behoben wurde, wird die Störung oder Meldung aus der Liste gelöscht.

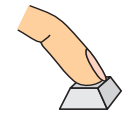

#### Mehrere gleichzeitige Rufe

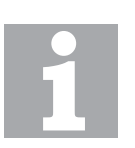

### 5.1.5 Weitere Funktionen

#### Bei KT Funktionen nur verfügbar, wenn kein Ruf anliegt

Im Gegensatz zur Abfrage können Sie am Kommunikationsterminal diese Funktionen nur nutzen, wenn kein Ruf vorhanden ist.

Bei einem Ruf haben diese Tasten eine andere Bedeutung.

Die Kommunikationsterminals und Abfragen unterstützen nicht alle Funktionen. Siehe dazu Tabelle 13.

| Funktion                  | Universalab-<br>frage | KT für zimmer-<br>weises Spre-<br>chen | KT für betten-<br>weises Spre-<br>chen |
|---------------------------|-----------------------|----------------------------------------|----------------------------------------|
| Zusammen-<br>schaltung    | x                     | x                                      |                                        |
| Durchsage                 | х                     | x                                      |                                        |
| Rufnachsen-<br>dung       | х                     |                                        |                                        |
| Listen                    | х                     | х                                      |                                        |
| Anwesenheit<br>ansprechen | x                     | х                                      | x                                      |
| Displaykontrast           | х                     | х                                      |                                        |

Tab. 13: Funktionen der Universalabfrage und der Kommunikationsterminals

Abhängig von der Abfrage bedeutet "Funktionstaste":

- Beim Kommunikationsterminal mit Display: Abfragetaste (?)
- Bei Abfrage Funktionstaste ( <sup>1</sup>/<sub>1</sub>)

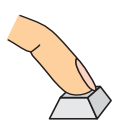

1

### So ändern Sie eine Zusammenschaltung

Drücken Sie bei gesetzter Anwesenheit die Funktionstaste (?) /  $\begin{pmatrix} \hat{1} \\ 1 \end{pmatrix}$ .

Die Menüliste erscheint.

- 2 Wenn erforderlich drücken Sie die Blättertaste D so oft, bis **Zusammenschaltung** erscheint. Drücken Sie die Merktaste D, um die Auswahl zu bestätigen.
- 3 Drücken Sie die Blättertaste D so oft, bis die gewünschte Zusammenschaltung erscheint. Drücken Sie die Merktaste D, um die Auswahl zu bestätigen.
- 4 Drücken Sie die Funktionstaste ? / (1) zweimal, um das Menü zu schließen und die Abfrage in die Ruhelage zu versetzen.

#### So machen Sie eine Durchsage

1 Drücken Sie bei gesetzter Anwesenheit die Funktionstaste (?)

Die Menüliste erscheint.

- 2 Drücken Sie die Blättertaste () so oft, bis **Durchsage** erscheint. Drücken Sie die Merktaste (), um die Auswahl zu bestätigen.
- 3 Drücken Sie die Blättertaste () so oft, bis das gewünschte Durchsageziel erscheint.
- 4 Um die Durchsage zu machen:
  - ABF: Heben Sie den Hörer ab und sprechen Sie.
  - KT: Drücken Sie die Funktionstaste (?) und sprechen Sie.
- 5 Beenden Sie die Durchsage:
  - ABF: Legen Sie den Hörer auf.
  - KT: Drücken Sie die Funktionstaste (?).

# So stellen Sie die Lautstärke der Rufnachsendung für die Station ein

1 Drücken Sie bei gesetzter Anwesenheit die Funktionstaste (?) /  $\begin{pmatrix} \hat{1} \\ \hat{1} \end{pmatrix}$ .

Die Menüliste erscheint.

- 2 Drücken Sie die Blättertaste () so oft, bis **Rufnachsendung** erscheint. Drücken Sie die Merktaste (), um die Auswahl zu bestätigen.
- 3 Drücken Sie die Merktaste () so oft, bis die gewünschte Lautstärke erscheint.
- 4 Drücken Sie die Funktionstaste (?) / (1) zweimal, um das Menü zu schließen und die Abfrage in die Ruhelage zu versetzen.

#### So kontrollieren Sie eine der Listen

1 Drücken Sie bei gesetzter Anwesenheit die Funktionstaste (?)

Die Menüliste erscheint.

- 2 Drücken Sie die Blättertaste () so oft, bis **Listen** erscheint. Drücken Sie die Merktaste (), um die Auswahl zu bestätigen.
- 3 Drücken Sie die Blättertaste () so oft, bis die gewünschte Liste erscheint. Es gibt folgende Listen:
  - Anwesenheiten
  - Meldungen
  - Merkquittungen (gemerkte Rufe)
  - Störungen

Drücken Sie die Merktaste  $(\Box)$ , um die Auswahl zu bestätigen.

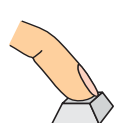

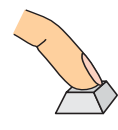

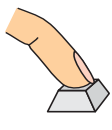

?)/

- 4 Drücken Sie die Blättertaste (□), um durch die Liste zu blättern.
- 5 Drücken Sie die Funktionstaste ? / (1) dreimal, um das Menü zu schließen und die Abfrage in die Ruhelage zu versetzen.

#### So sprechen Sie eine Anwesenheit an

- 1 Drücken Sie bei gesetzter Anwesenheit die Blättertaste () so dass die Anwesenheitsliste erscheint.
- 2 Drücken Sie die Blättertaste () so oft, bis die gewünschte Anwesenheit erscheint.
- 3 Um die Anwesenheit anzusprechen:
  - ABF: Heben Sie den Hörer ab und sprechen Sie.
  - KT: Drücken Sie die Funktionstaste (?) und sprechen Sie.
- 4 Beenden Sie das Gespräch: Legen Sie den Hörer auf oder drücken Sie die Funktionstaste ? / (1). oder drücken Sie die Anwesenheitstaste.

#### So ändern Sie den Displaykontrast

1 Drücken Sie bei gesetzter Anwesenheit die Funktionstaste  $\begin{pmatrix} & & \\ & & \\ & & \\ & & \end{pmatrix}$ .

Die Menüliste erscheint.

- 2 Drücken Sie die Blättertaste ( ) so oft, bis **Displaykontrast** erscheint. Drücken Sie die Merktaste ( ), um die Auswahl zu bestätigen.
- 3 Drücken Sie die Merktaste () so oft, bis der gewünschte Kontrast erscheint.
- 4 Drücken Sie die Funktionstaste ? / (1) zweimal, um das Menü zu schließen und die Abfrage in die Ruhelage zu versetzen.

### 5.2 Displays in Anlagen ohne Sprechen

In diesem Abschnitt ist die Bedienung der Displays beschrieben (siehe Abbildung 4):

- Display S1
- Display S2
- Universaldisplay, oft konfiguriert als Stations- oder Gruppendisplay

Wie Sie am Display Rufe abstellen und merken, finden Sie in Abschnitt 5.2.3 "Rufe bearbeiten" auf Seite 22. Weitere mögliche Funktionen sind in Abschnitt 5.2.5 "Weitere Funktionen" auf Seite 23 beschrieben.

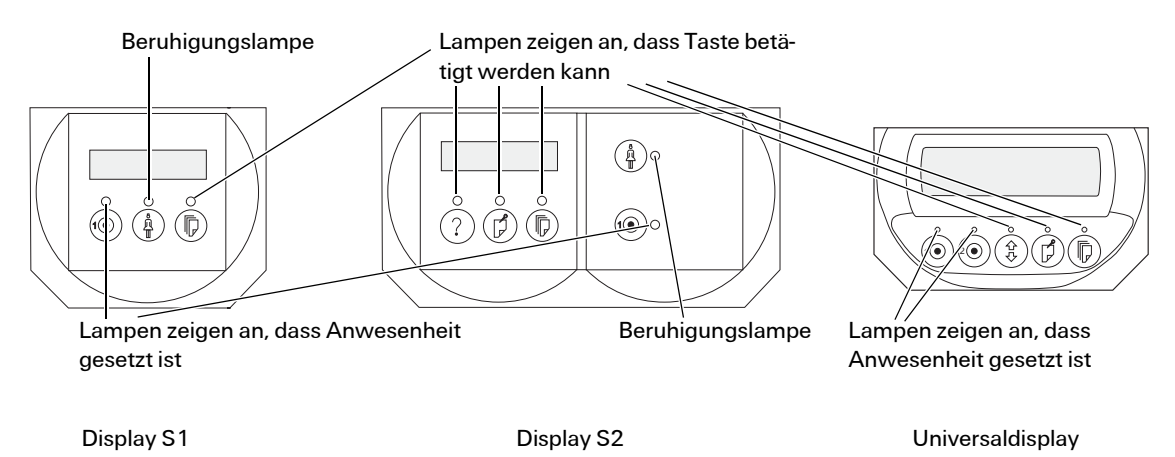

Abb. 4: Displays in Anlagen ohne Sprechen

### 5.2.1 Tastenfunktionen

Die Funktion der Tasten der Displays und der dazu gehörenden Anzeigelampen ist in Tabelle 14 beschrieben.

| Taste  | Bedeutung                                    | Lampenfunktion       |
|--------|----------------------------------------------|----------------------|
|        | Anwesenheitstasten: Anwesenheit eing         |                      |
|        | Anwesenheit ein- und aus-<br>schalten        | schaltet             |
|        | Display ein- und ausschalten                 |                      |
|        | Ruf im Zimmer löschen                        |                      |
|        | Ruftaste                                     | Ruf ausgelöst        |
| 2 oder | Funktionstaste:                              | Bedienung möglich    |
|        | Ins Funktionsmenü springen                   |                      |
| ( Ţ    | Im Funktionsmenü: eine Ebene<br>zurück       |                      |
|        | Blättertaste für Funktionsmenü<br>und Listen | Blättern möglich     |
|        | Merktaste                                    | Merken oder Bestäti- |
|        | Wenn Ruf vorhanden: Merken                   | gen möglich          |
|        | Im Funktionsmenü: Auswahl<br>bestätigen      |                      |

Tab. 14: Tasten der Displays

### 5.2.2 Displayanzeige

Auf dem zweizeiligen Display werden alle Rufe, Meldungen und Störungen in 4 Zeichenfeldern wie in Tabelle 15 oder 16 angezeigt:

| zzzzz ooooooo↓ |  |
|----------------|--|

Tab. 15: Displayanzeige

| RRRRR | RRRR   | *   |
|-------|--------|-----|
| SSSSS | ZZZZZZ | 00↓ |

Tab. 16: Displayanzeige

| Zeichen      | Bedeutung                                                                                                    |
|--------------|----------------------------------------------------------------------------------------------------|
| SSSSSSSS     | Bezeichnung der Station                                                                                                    |
| RRRRR        | Bezeichnung des Rufs (Rufart)                                                                                                    |
| ZZZZZZ       | Bezeichnung des Zimmers (Zimmernummer)                                                                                                    |
| 00000000     | Bezeichnung der Ruforts (z.B. Bett)                                                                                                    |
| *            | Kennzeichen für weitere Rufe                                                                                                    |
| $\downarrow$ | Sie können mit der Blättertaste zur nächsten Seite weiter-<br>blättern.                                                                                   |
|              | In Ruhelage, wenn kein Ruf, Störung oder Meldung in der<br>Anlage (Station) vorhanden ist, blinkt ein Quadrat und es<br>erscheint die Meldung "Kein Ruf". |

Tab. 17: Bedeutung der Zeichen im Display

Die Darstellung in den Zeichenfeldern hängt von den Einstellungen der Anlage ab.

#### 5.2.3 Rufe bearbeiten

Universaldisplay<br/>und Display S2Am Universaldisplay und Display S2 können Sie Rufe so merken.<br/>Drücken Sie hierzu die Merktaste <br/>D. Der Ruf wird gemerkt.<br/>Bei mehreren Rufen (Kennzeichen: Lampe der Blättertaste leuchtet) können<br/>Sie mit der Blättertaste durch die Liste der vorhandenen Rufe blättern und<br/>mit der Merktaste <br/>den gerade angezeigten Ruf merken.Display S1Am Display S1 können Sie Rufe so merken:<br/>Drücken Sie die Blättertaste (<br/>D und halten Sie diese gedrückt. Drücken<br/>Sie dann die Anwesenheitstaste: Der Ruf wird gemerkt.<br/>Bei mehreren Rufen (Kennzeichen: Lampe der Blättertaste leuchtet) können<br/>Sie mit der Blättertaste (<br/>D durch die Liste der vorhandenen Rufe blättern.<br/>Wenn der Ruf, den Sie merken wollen, angezeigt wird, drücken Sie die Blättertaste<br/>(D und halten Sie sie gedrückt. Drücken Sie die Blättertaste<br/>(D und halten Sie sie gedrückt. Drücken Sie die Blättertaste<br/>(D und halten Sie Sie dann die Anwesenheitstaste: Der Ruf wird gemerkt.)

### 5.2.4 Störungen und Meldungen bearbeiten

#### Beachten Sie Störungen

Beachten Sie angezeigte Störungen!

Verständigen Sie Ihre vorgesetzte Dienststelle bzw. die Serviceabteilung entsprechend Ihrer Dienstanweisung.

Außer den Rufen werden bei Medicall 800 auch Störungen und Meldungen auf den Displays dargestellt. Eine Liste der Störungen, die auf den Displays angezeigt werden, zeigt Tabelle 18.

Abhängig von den Einstellungen der Anlage können weitere Störungen oder Meldungen auf dem Display erscheinen.

Zusammen mit der Störung wird auch die Zimmernummer angezeigt.

| Störung                         | Darstellung auf dem Display |
|---------------------------------|-----------------------------|
| Allgemeine Knotenstörung        | KnotST oder KS oder ST      |
| Linienstörung im Zimmer         | LinieS oder LS oder ST      |
| Störung der PSA                 | PSA ST oder PS oder ST      |
| Störung des Patientenhandgeräts | PH ST oder PH oder STH      |

Tab. 18: Störungen, die auf den Displays angezeigt werden

#### So bearbeiten Sie eine Störung oder Meldung

1 Drücken Sie bei gesetzter Anwesenheit die Merktaste

Die Störung oder Meldung wird dadurch quittiert:

- Bei Störungen erscheint ein S in der oberen Zeile rechts.
- Bei Meldungen erscheint ein M in der oberen Zeile rechts.
- Die Störung oder Meldung wird in die Liste der Störungen und Meldungen verschoben und nicht mehr signalisiert.
- Wenn die Ursache der Störung oder Meldung behoben wurde, wird die Störung oder Meldung aus der Liste gelöscht.

### 5.2.5 Weitere Funktionen

Die Bedienung am Display S1 unterscheidet sich von der am Display S2 und am Universaldisplay.

### 5.2.6 Display S2, Universaldisplay

Abhängig vom Display bedeutet "Funktionstaste":

- Beim Display S2 Funktionstaste ( ?
- Beim Universaldisplay Funktionstaste ( <sup>①</sup>/<sub>L</sub>)

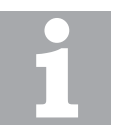

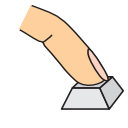

1

1

1

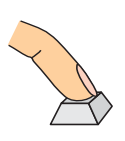

#### So ändern Sie eine Zusammenschaltung

Drücken Sie bei gesetzter Anwesenheit die Funktionstaste  $(?) / \begin{pmatrix} \hat{\Pi} \\ \Pi \end{pmatrix}$ .

Die Menüliste erscheint.

- 2 Wenn erforderlich drücken Sie die Blättertaste () so oft, bis **Zusammenschaltung** erscheint. Drücken Sie die Merktaste ), um die Auswahl zu bestätigen.
- 3 Drücken Sie die Blättertaste () so oft, bis die gewünschte Zusammenschaltung erscheint. Drücken Sie die Merktaste (), um die Auswahl zu bestätigen.
- 4 Drücken Sie die Funktionstaste (?) / (1) zweimal, um das Menü zu schließen und das Display in die Ruhelage zu versetzen.

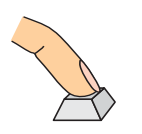

# So stellen Sie die Lautstärke der Rufnachsendung für die Station ein

Drücken Sie bei gesetzter Anwesenheit die Funktionstaste (?) /  $\begin{pmatrix} \hat{I} \\ 0 \end{pmatrix}$ .

Die Menüliste erscheint.

- 2 Drücken Sie die Blättertaste ( ) so oft, bis **Rufnachsendung** erscheint. Drücken Sie die Merktaste ( ), um die Auswahl zu bestätigen.
- 3 Drücken Sie die Blättertaste () so oft, bis die gewünschte Lautstärke erscheint. Drücken Sie die Merktaste (), um die Auswahl zu bestätigen.
- 4 Drücken Sie die Funktionstaste ? / (1) zweimal, um das Menü zu schließen und das Display in die Ruhelage zu versetzen.

#### So kontrollieren Sie eine der Listen

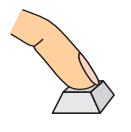

- Drücken Sie bei gesetzter Anwesenheit die Funktionstaste  $(?) / \begin{pmatrix} \hat{I} \\ 1 \end{pmatrix}$ .
- Die Menüliste erscheint.
- 2 Drücken Sie die Blättertaste () so oft, bis **Listen** erscheint. Drücken Sie die Merktaste (), um die Auswahl zu bestätigen.
- 3 Drücken Sie die Blättertaste () so oft, bis die gewünschte Liste erscheint. Es gibt folgende Listen:
  - Anwesenheiten
  - Meldungen
  - Gemerkte Rufe
  - Störungen
  - Drücken Sie die Merktaste ( ), um die Auswahl zu bestätigen.
- 4 Drücken Sie die Blättertaste (), um durch die Liste zu blättern.

5 Drücken Sie die Funktionstaste ? / (1) dreimal, um das Menü zu schließen und das Display in die Ruhelage zu versetzen.

#### So ändern Sie den Displaykontrast

1 Drücken Sie bei gesetzter Anwesenheit die Funktionstaste (?),  $\begin{pmatrix} \hat{1} \\ \hat{1} \end{pmatrix}$ .

Die Menüliste erscheint.

- 2 Drücken Sie die Blättertaste D so oft, bis **Displaykontrast** erscheint. Drücken Sie die Merktaste D, um die Auswahl zu bestätigen.
- 3 Drücken Sie die Merktaste () so oft, bis der gewünschte Kontrast (1 bis 16) erscheint.
- 4 Drücken Sie die Funktionstaste ? / (1) zweimal, um das Menü zu schließen und das Display in die Ruhelage zu versetzen.

### 5.2.7 Display S1

#### So ändern Sie eine Zusammenschaltung

Drücken Sie bei gesetzter Anwesenheit die Blättertaste () und halten Sie sie gedrückt. Drücken Sie dann die Ruftaste .

Die Menüliste erscheint.

- 2 Wenn erforderlich drücken Sie die Blättertaste () so oft, bis Zusammenschaltung erscheint. Drücken Sie die Blättertaste (), halten Sie sie gedrückt und drücken Sie die Anwesenheitstaste (), um die Auswahl zu bestätigen.
- 3 Drücken Sie die Blättertaste () so oft, bis die gewünschte Zusammenschaltung erscheint. Drücken Sie die Blättertaste (), halten Sie sie gedrückt und drücken Sie die Anwesenheitstaste (), um die Auswahl zu bestätigen.
- 4 Um das Menü zu schließen und das Display in die Ruhelage zu versetzen: Drücken Sie die Blättertaste (), halten Sie sie gedrückt und drücken Sie die Ruftaste ). Lassen Sie die Tasten los und drücken Sie noch einmal die Blättertaste ), halten Sie sie gedrückt und drücken Sie die Ruftaste ).

#### So kontrollieren Sie eine der Listen

Drücken Sie bei gesetzter Anwesenheit die Blättertaste () und halten Sie sie gedrückt. Drücken Sie dann die Ruftaste .

Die Menüliste erscheint.

2 Drücken Sie die Blättertaste , so oft, bis **Listen** erscheint. Drücken Sie die Blättertaste , halten Sie sie gedrückt und drücken Sie die Anwesenheitstaste , um die Auswahl zu bestätigen.

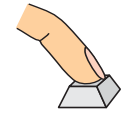

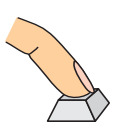

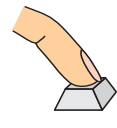

- 3 Drücken Sie die Blättertaste () so oft, bis die gewünschte Liste erscheint. Es gibt folgende Listen:
  - Anwesenheiten
  - Meldungen
  - Gemerkte Rufe
  - Störungen

Drücken Sie die Blättertaste (□), halten Sie sie gedrückt und drücken Sie die Anwesenheitstaste (○), um die Auswahl zu bestätigen.

- 4 Drücken Sie die Blättertaste (D), um durch die Liste zu blättern.
- 5 Um das Menü zu schließen und das Display in die Ruhelage zu versetzen: Drücken Sie die Blättertaste , halten Sie sie gedrückt und drücken Sie die Ruftaste . Lassen Sie die Tasten los und drücken Sie noch einmal die Blättertaste , halten Sie sie gedrückt und drücken Sie die Ruftaste .

1

#### So ändern Sie den Displaykontrast

Drücken Sie bei gesetzter Anwesenheit die Blättertaste () und halten Sie sie gedrückt. Drücken Sie dann die Ruftaste (

Die Menüliste erscheint.

- 2 Drücken Sie die Blättertaste () so oft, bis **Displaykontrast** erscheint. Drücken Sie die Blättertaste (), halten Sie sie gedrückt und drücken Sie die Anwesenheitstaste (), um die Auswahl zu bestätigen.
- 3 Um den Kontrast jeweils um 1 zu erhöhen, drücken Sie die Blättertaste , halten Sie sie gedrückt und drücken Sie die Ruftaste sen Sie danach die Tasten los. Wiederholen Sie dies so oft, bis der gewünschte Kontrast (1 bis 16) erscheint.
- 4 Um das Menü zu schließen und das Display in die Ruhelage zu versetzen: Drücken Sie die Blättertaste (), halten Sie sie gedrückt und drücken Sie die Ruftaste . Lassen Sie die Tasten los und drücken Sie noch einmal die Blättertaste ), halten Sie sie gedrückt und drücken Sie die Ruftaste .

# **6** Weitere Komponenten

### 6.1 PC-Sprechmodul

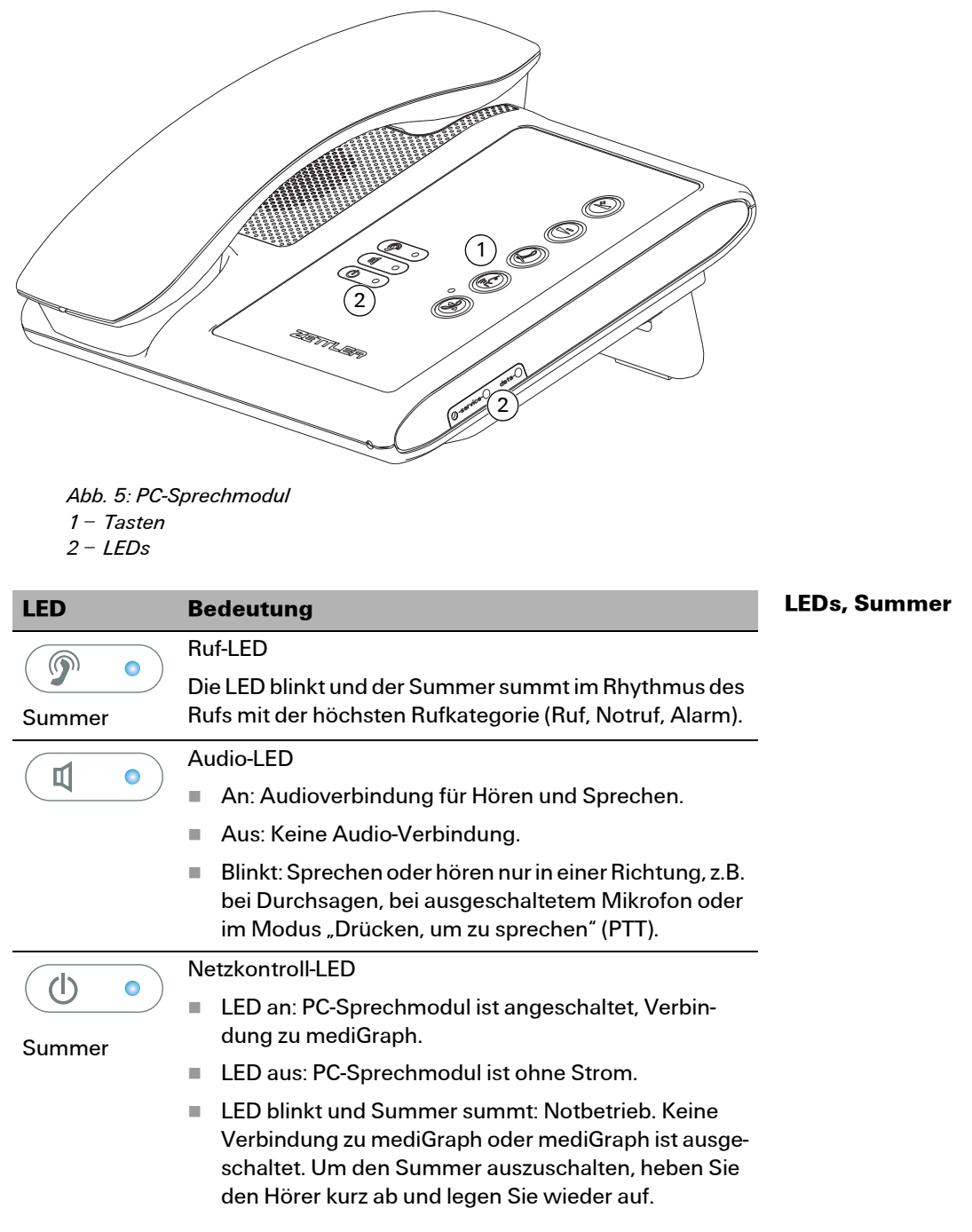

Tab. 19: Bedeutung der LEDs des PC-Sprechmoduls

|                                                | <b>-</b> .                                                                                                    |  |
|------------------------------------------------|----------------------------------------------------------------------------------------------------|--|
| LED                                            | Bedeutung                                                                                                    |  |
|                                                | Ruf mit Sprechmöglichkeit                                                                                              |  |
|                                                | <ul> <li>An: Ruf mit Sprechmöglichkeit. Sie können den Ruf<br/>beantworten.</li> </ul>                                 |  |
|                                                | <ul> <li>Aus: Es ist kein Ruf mit Sprechmöglichkeit vorhan-<br/>den.</li> </ul>                                        |  |
|                                                | Service-LED                                                                                                    |  |
| -service-                                      | Blinkt oder immer an: Bei einem Fehler des PC-                                                                         |  |
| (an der Seite<br>des PC-<br>Sprechmo-<br>duls) | Sprechmoduls. Wenden Sie sich an Ihren tech-<br>nischen Support.                                                       |  |
|                                                | Hinweis: Auch beim Anstecken des PC-Sprechmo-<br>duls blinkt die Service-LED kurz. Dies ist ein normales<br>Verhalten. |  |
|                                                | An: Normalbetrieb.                                                                                                    |  |
| data- 🔵                                        | Daten-LED                                                                                                    |  |
|                                                | Blinkt: Bei der Datenübertragung. Dies ist ein norma-                                                                  |  |
| (an der Seite<br>des PC-<br>Sprechmo-<br>duls) | les Verhalten.                                                                                                    |  |

Tab. 19: Bedeutung der LEDs des PC-Sprechmoduls (Forts.)

| Taste | Bedeutung                                                                                                    |
|-------|----------------------------------------------------------------------------------------------------|
|       | LAUTSTÄRKE-Tasten                                                                                                |
|       | Sie können die Lautstärke während einer Audio-<br>verbindung im Freisprechmodus oder mit dem<br>Hörer verändern. |
|       | STUMM-Taste                                                                                                    |
| 2     | Drücken Sie kurz die STUMM-Taste, um das Mikro-<br>fon auszuschalten.                                            |
|       | Drücken Sie die STUMM-Taste noch einmal, um<br>das Mikrofon wieder einzuschalten.                                |

Tab. 20: Bedeutung der Tasten des PC-Sprechmoduls

Tasten

| Taste | Bedeutung                                                                                                    |  |
|-------|----------------------------------------------------------------------------------------------------|--|
|       | Taste Drücken, um zu sprechen (PTT, Push to Talk)                                                                                                    |  |
| (In-  | Wenn Sie einen Ruf beantworten, wechselt das PC-Sprechmodul normalerweise automatisch zwi-<br>schen den sprechenden Personen hin und her.                                |  |
|       | Wenn Geräusche oder Gespräche bei Ihnen oder<br>am anderen Ende der Leitung die Sprechverbin-<br>dung stören, so drücken Sie diese Taste und halten<br>Sie sie gedrückt. |  |
|       | Das PC-Sprechmodul wechselt dann in den<br>Modus, so dass Sie nur dann sprechen, wenn Sie<br>diese Taste drücken.                                                        |  |
|       | Lassen Sie die Taste wieder los, um die Person am<br>anderen Ende der Leitung zu hören.                                                                                  |  |
|       | Die Audio-LED zeigt an, dass Sie sich in diesem<br>Modus befinden.                                                                                                    |  |
|       | Das PC-Sprechmodul wechselt wieder in den auto-<br>matischen Modus zurück, wenn Sie den Ruf been-<br>den.                                                                |  |
|       | Sie können diese Taste im Freisprechmodus und<br>mit dem Höhrer verwenden.                                                                                               |  |
| •     | ABFRAGEN-Taste                                                                                                    |  |
| Z.    | Wenn mit der LED ein Ruf mit Sprechmöglichkeit<br>angezeigt wird:                                                                                                    |  |
|       | <ul> <li>Drücken Sie die ABFRAGEN-Taste, um im Frei-<br/>sprechmodus zu sprechen.</li> </ul>                                                                             |  |
|       | Wenn Sie die Taste erneut drücken, so been-<br>den Sie die aktuelle Abfrage. Notrufe werden<br>dabei automatisch gemerkt.                                                |  |
|       | <ul> <li>Heben Sie den H örer ab, um mit dem H örer zu<br/>sprechen.</li> </ul>                                                                                          |  |
|       | Wenn Sie den Hörer wieder auflegen, beenden<br>Sie die aktuelle Abfrage.                                                                                                 |  |
|       | Bei einem Ruf ohne Sprechmöglichkeit hat die<br>ABFRAGEN-Taste keine Funktion.                                                                                           |  |

Tab. 20: Bedeutung der Tasten des PC-Sprechmoduls (Forts.)

### 6.2 Zimmerelektronik mit RFID

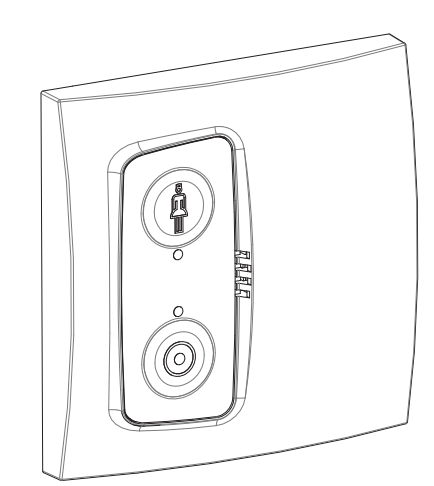

Abb. 6: Zimmerelektronik mit RFID

Die Zimmerelektronik mit RFID hat 1 Ruftaste, 1 Anwesenheitstaste und eine RFID-Antenne.

- Ruftaste
  - Ruf mit und ohne Anwesenheit
- Anwesenheitstaste

Die Anwesenheitstaste ist programmierbar. Sie haben diese Möglichkeiten:

- Standard (Anwesenheit ein/aus)
- Nur Anwesenheit ausschalten
- Taste ohne Funktion
- RFID-Antenne

Mit der RFID-Antenne können Sie Anwesenheit 1 oder 2 setzen oder eine Person (Arzt, Service) registrieren, so dass sie mit mediLog protokolliert wird. Halten Sie den RFID-Tag 2 bis 4 cm an die Zimmerelektronik, um den Tag zu registieren.

Wenn Sie sich danach an einer anderen Zimmerelektronik in einem anderen Zimmer registrieren, werden Sie in dem ersten Zimmer automatisch deregistriert.

Bei der Registrierung erhalten Sie diese Signale:

- 1 Piepton, Tag ist registriert.
- 2 Pieptöne, Tag ist deregistriert.
- Bei Kategorie Anwesenheit wird die LED der Anwesenheitstaste aktiviert/deaktiviert.

### 6.3 Patientenhandgeräte

Die Bedienung der Patientenhandgeräte mit und ohne Sprechen ist gleich. Patientenhandgeräte mit Sprechen bieten zusätzliche Funktionen für das Sprechen mit dem Pflegepersonal und für die Steuerung von Fernseher und Radio (siehe Abbildungen 7 und 8).

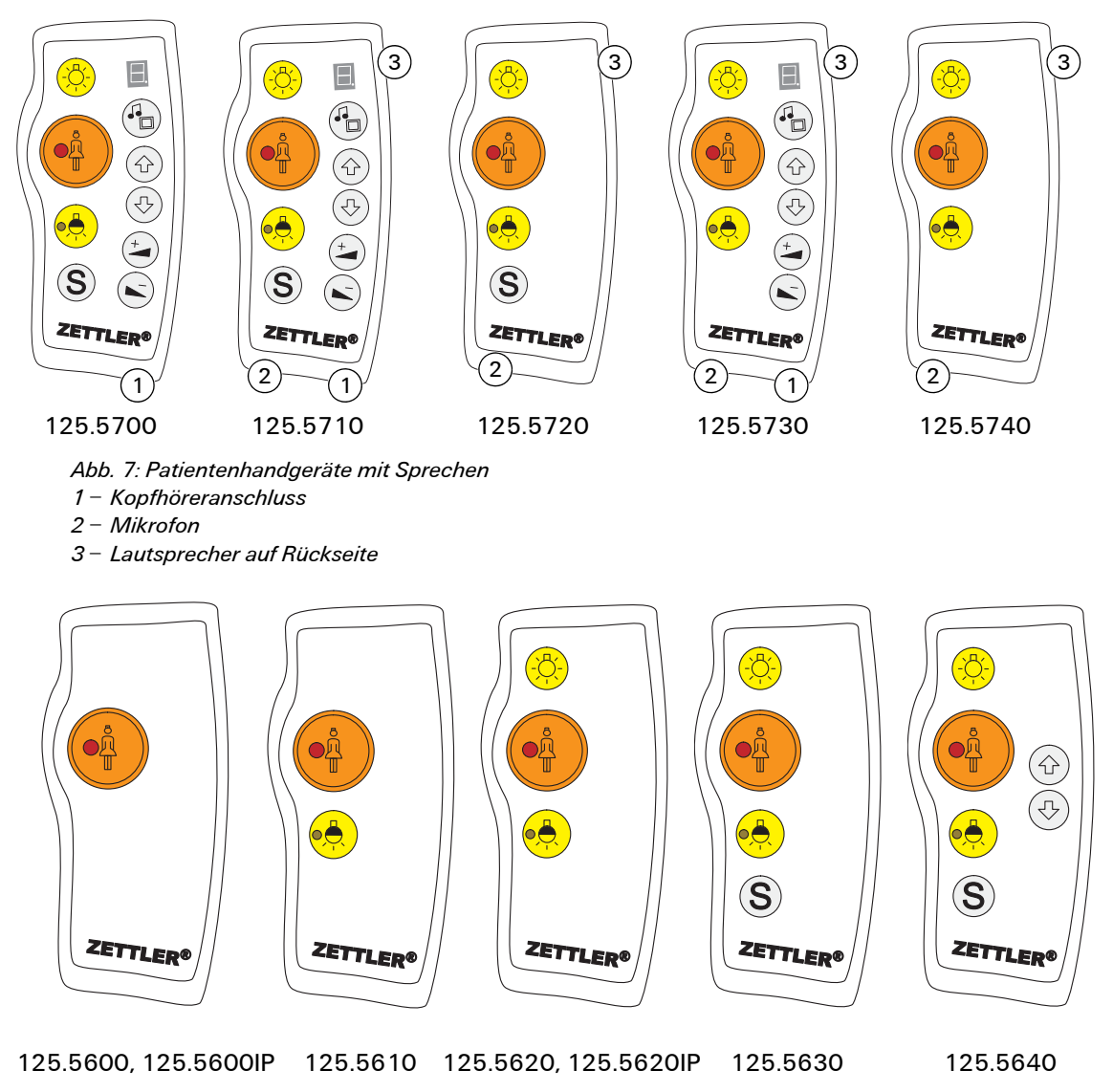

Abb. 8: /Patientenhandgeräte ohne Sprechen

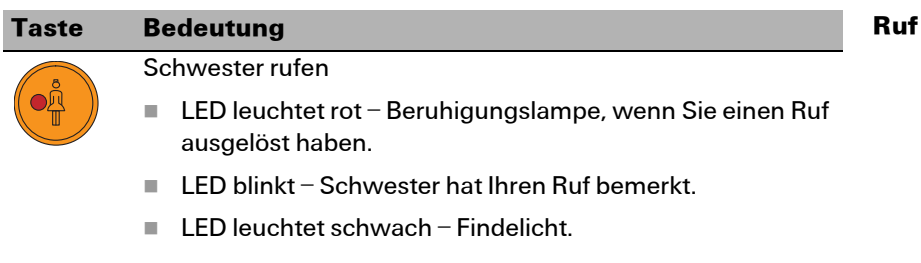

Tab. 21: Bedeutung der Ruftasten der Patientenhandgeräte

| Taste      | Bedeutung                                                    |
|------------|--------------------------------------------------------------|
| $\bigcirc$ | Serviceruf                                                   |
| $\bigcirc$ | Beispielsweise für Service, Baby usw. Hängt von der Konfigu- |
|            | ration der Medicall 800-Anlage ab.                           |

Tab. 21: Bedeutung der Ruftasten der Patientenhandgeräte (Forts.)

Licht

| Taste            | Bedeutung                          |
|------------------|------------------------------------|
| - <mark>\</mark> | Licht                              |
|                  | Leselicht                          |
|                  | LED leuchtet schwach – Findelicht. |

Tab. 22: Bedeutung der Lichttasten der Patientenhandgeräte

Sprechen/Hören

Wenn Ihr Gerät eine Sprechverbindung unterstützt, kann die Schwester Sie bei einem Ruf zurückrufen, und Sie können antworten. Nur Patientenhandgeräte mit den Bestellnummern 125.5710, 125.5720, 125.5730, 125.5740.

| Funktion                          | Bedeutung                                                                                          |
|-----------------------------------|----------------------------------------------------------------------------------------------------|
| Sprechen                          | Sprechen nach Anruf durch Schwester.                                                               |
|                                   | <ul> <li>Freisprechen: Patientenhandgerät im Köcher.</li> </ul>                                    |
|                                   | <ul> <li>Wie mit Telefonhörer: Patientenhandgerät in die<br/>Hand nehmen.</li> </ul>               |
| Hören (auch Fern-<br>seher/Radio) | <ul> <li>Kopfhörer angeschlossen: Kopfhörer ein, Laut-<br/>sprecher aus</li> </ul>                 |
|                                   | <ul> <li>Kopfhörer ausgesteckt: Lautsprecher ein.</li> </ul>                                       |
|                                   | Patientenhandgerät im Köcher: Lautsprecher laut.                                                   |
|                                   | <ul> <li>Patientenhandgerät in der Hand wie mit Telefon-<br/>hörer: Lautsprecher leise.</li> </ul> |

Tab. 23: Sprechen und Hören bei Patientenhandgeräten mit Sprechen

 

 Fernseher/Radio/ Funktion
 Taste
 Bedeutung

 Image: Second system of the system of the syste

Tab. 24: Bedeutung der Tasten der Patientenhandgeräte für Fernseher, Radio und weitere Funktionen

| Taste      | Bedeutung                                                                                                    |
|------------|----------------------------------------------------------------------------------------------------|
|            | Auf-/Ab-Tasten                                                                                                    |
|            | Im Radio-Modus (1 bis 5): Programm umschalten.                                                                               |
| $\bigcirc$ | Im TV-Modus (Minus "–"):                                                                                                    |
|            | Einschalten: Kurz eine der Auf-/Ab-Tasten drücken.                                                                           |
|            | Ausschalten:                                                                                                    |
|            | Fernseher mit Multifunktionssteuerung (meist neue Fern-<br>seher): Funktionstaste länger als zwei Sekunden drücken.          |
|            | Fernseher mit Eintastensteuerung (meist ältere Fernseher):<br>Eine der Auf-/Ab-Tasten länger als zwei Sekunden drü-<br>cken. |
|            | Programm wechseln                                                                                                    |
|            | Auf-/Ab-Tasten drücken, um zwischen den Programmen<br>zu wechseln.                                                           |
|            | Bei Fernseher mit Eintastensteuerung: Sie können nur Pro-<br>gramme weiterschalten, nicht jedoch zurück.                     |
|            | Im Funktionsmodus (F): Zusatzfunktionen steuern, z.B. Rolla-<br>den oder Kopfteil des Betts auf/ab.                          |
| +          | Lautstärke                                                                                                    |

Tab. 24: Bedeutung der Tasten der Patientenhandgeräte für Fernseher, Radio und weitere Funktionen (Forts.)

### 6.4 Rufanzeige am Flurdisplay

Die Hinweise in diesem Abschnitt gelten für Anlagen mit und ohne Sprechen.

Wenn Flurdisplays vorhanden sind, werden auf diesen sämtliche Rufe, Störungen und Meldungen angezeigt. Sie erhalten Informationen über die Rufart und den Rufort.

Sind mehrere Rufe gleichzeitig vorhanden, werden sie abwechselnd nacheinander angezeigt (automatisches Blättern durch die Liste der Rufe).

Notrufe werden blinkend dargestellt.

Falls die Anlage mit einer Funkuhr ausgerüstet ist und kein Ruf vorhanden ist, zeigt das Flurdisplay abwechselnd "kein Ruf" und die Uhrzeit.

# 7 PSA und DECT

### 7.1 Anlagen mit PSA (Empfänger, "Piepser", "Pager")

In Anlagen mit PSA ("drahtlose Personensuchanlage") erhalten Sie zusätzliche Informationen über die Rufe durch die Empfänger ("Piepser") der PSA. Die Signalisierung an diesen Empfängern ist abhängig vom Fabrikat der PSA und Ihren spezifischen Einstellungen.

Lesen Sie deshalb die entsprechende Bedienungsanleitung!

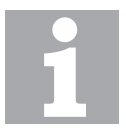

#### Anwesenheit auch bei PSA ein/ausschalten

Auch wenn an Ihre Anlage eine PSA-Anlage angeschlossen ist, müssen Sie trotzdem die Anwesenheit gewissenhaft ein- und ausschalten!

Siehe dazu Abschnitt 3 "Anwesenheit" auf Seite 8.

### 7.2 Anlagen mit schnurlosen Telefonen (DECT)

Die Hinweise in diesem Abschnitt gelten nur für Anlagen mit Sprechen.

In Anlagen, an die eine DECT TK-Anlage angeschlossen ist, erhalten Sie zusätzliche Informationen über die Rufe durch die schnurlosen Telefone der TK-Anlage. Außerdem können Sie darüber mit dem rufenden Patienten sprechen sowie Rufe abstellen und merken.

Die Bedienung hängt von der verwendeten TK-Anlage ab. Daher können hier nur allgemeine Bedienhinweisen gegeben werden.

Die nachfolgenden Hinweise gelten für alle DECT TK-Anlagen. Die Bedienung kann aber anlagenspezifisch stark vereinfacht sein.

Lesen Sie deshalb die entsprechende Bedienungsanleitung!

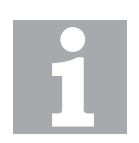

Anwesenheit auch bei DECT ein/ausschalten

Auch wenn an Ihre Anlage eine DECTTK-Anlage angeschlossen ist, müssen Sie trotzdem die Anwesenheit gewissenhaft ein- und ausschalten!

Siehe dazu Abschnitt 3 "Anwesenheit" auf Seite 8.

### 7.2.1 Bedienung

TI-NUM ist die Rufnummer des Telefon-Interface.

Die Verbindung zwischen der Medicall 800-Anlage und der TK-Anlage erfolgt über das Telefon-Interface, das eine eigene Rufnummer besitzt.

#### So fragen Sie den wichtigsten Ruf in der Station ab

- 1 Wählen Sie die TI-NUM und warten Sie auf das Tonsignal.
- 2 Wählen Sie 0#. Die Verbindung wird hergestellt. Sie können sprechen.
- 3 Wählen Sie zum Beenden vor dem Auflegen #. Die Verbindung wird beendet, der Ruf wird abgestellt.

Wenn Sie den Ruf merken wollen, wählen Sie vor dem Auflegen 1#.

#### So fragen Sie den wichtigsten Ruf einer Gruppe ab

- 1 Wählen Sie die TI-NUM und warten Sie auf das Tonsignal.
- 2 Geben Sie die Nummer der Gruppe ein (1 bis 5).
- 3 Wählen Sie #. Die Verbindung wird hergestellt, Sie können sprechen.
- 4 Wählen Sie zum Beenden vor dem Auflegen #. Die Verbindung wird beendet, der Ruf wird abgestellt.

Wenn Sie den Ruf merken wollen, wählen Sie vor dem Auflegen 1#.

#### So sprechen Sie ein Zimmer an

- 1 Wählen Sie die TI-NUM und warten Sie auf das Tonsignal.
- 2 Geben Sie die Nummer des gewünschten Zimmers ein.
- 3 Wählen Sie #. Die Verbindung wird hergestellt. Sie können sprechen.
- 4 Wählen Sie zum Beenden vor dem Auflegen #. Die Verbindung wird beendet.

#### So machen Sie eine Durchsage in eine Station

- 1 Wählen Sie die TI-NUM und warten Sie auf das Tonsignal.
- 2 Wählen Sie \* #. Die Verbindung wird hergestellt. Sie können sprechen.
- 3 Wählen Sie zum Beenden vor dem Auflegen #. Die Verbindung wird beendet.

### TI-NUM

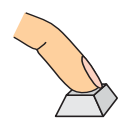

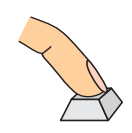

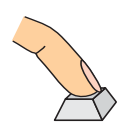

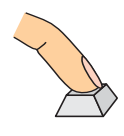

1

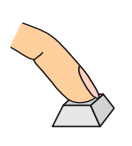

### So machen Sie eine Durchsage in eine Gruppe

- Wählen Sie die TI-NUM und warten Sie auf das Tonsignal.
- 2 Geben Sie die Nummer der Gruppe ein (1 bis 5).
- 3 Wählen Sie \* #. Die Verbindung wird hergestellt. Sie können sprechen.
- 4 Wählen Sie zum Beenden vor dem Auflegen #. Die Verbindung wird beendet.

# 8 Bedienungsbeispiele

In 8.2 "Beispiele für Anlagen ohne Sprechen" auf Seite 38 und 8.3 "Beispiele für Anlagen mit Sprechen" auf Seite 41 finden Sie Beispiele für häufig vorkommende Bedienungsabläufe.

### 8.1 Erläuterungen zu den Beispielen

Wegen der vielfältigen Darstellungsmöglichkeiten von Medicall 800 sind verschiedene Texte nur symbolisch dargestellt. Eine Erklärung der Zeichen finden Sie in Tabelle 25.

| Zeichen      | Bedeutung                                                                                                    |
|--------------|----------------------------------------------------------------------------------------------------|
| SSSSSSSS     | Station oder Pflegegruppe (bis zu 8 Zeichen). Beispiel:<br>Chir 1                                                             |
| RRRRR        | Ruf (Rufart).                                                                                                    |
| ZZZZZZ       | Zimmer bzw. Zimmernummer (bis zu 6 Zeichen). Bei-<br>spiel: Zi 318                                                            |
| 0000000      | Rufort (bis zu 8 Zeichen). Beispiel: Bett 1                                                                                   |
| GGGGGGGGGG   | Angabe über die Zusammenschaltung mit anderen Gruppen oder Stationen (bis zu 9 Zeichen). Beispiel: G1+G2                      |
| *            | Kennzeichen für weitere Rufe                                                                                                  |
| $\downarrow$ | Sie können mit der Blättertaste zur nächsten Seite weiter-<br>blättern.                                                       |
|              | In Ruhelage erscheint ein blinkendes Quadrat, wenn<br>keine Störung oder Meldung in der Medicall 800-Anlage<br>vorhanden ist. |

Tab. 25: Bedeutung der Zeichen im Display

| In den Beispielen werden für die optische und akustische Signalisierung | Symbole |
|-------------------------------------------------------------------------|---------|
| Symbole verwendet. Eine Erklärung finden Sie in Tabelle 26.             |         |

| Symbol       | Bedeutung                                                                      |
|--------------|--------------------------------------------------------------------------------|
| Ē            | Symbol für akustische Rufnachsendung (Summer), siehe<br>Tabelle 4 auf Seite 11 |
| $\bigotimes$ | Symbol für Dauerlicht                                                          |
| Г            | Symbol für Blinklicht, siehe Tabelle 4 auf Seite 11                            |

Tab. 26: Bedeutung der Symbole in den Beispielen

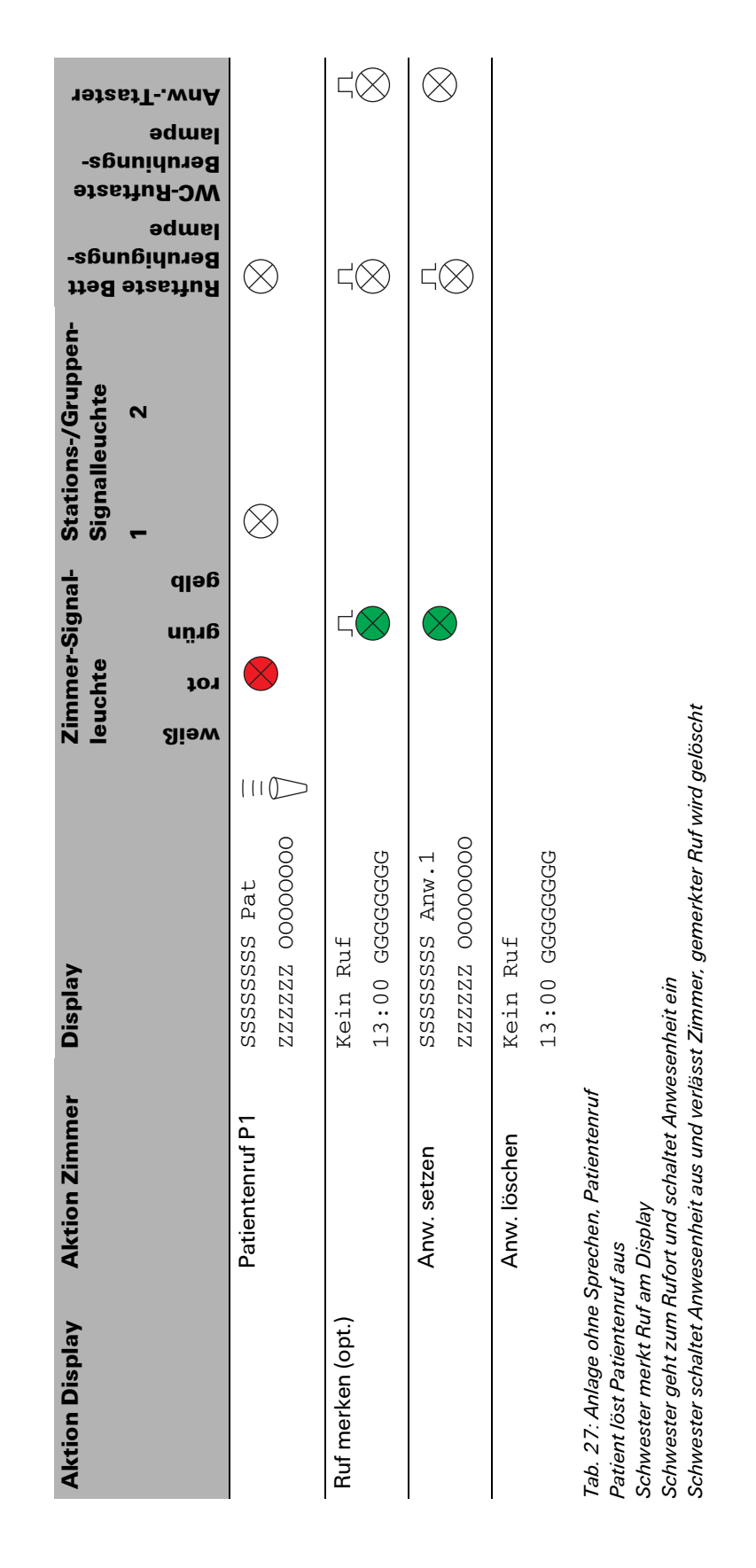

### 8.2 Beispiele für Anlagen ohne Sprechen

| Aktion Display                                                                                                    | Aktion Zimmer                                                                                                    | Display                                                                                                    | Zimmer-Signal<br>leuchte | - Stations-/Gruppen-<br>Signalleuchte | Bett<br>Bete                     | ster                    |
|----------------------------------------------------------------------------------------------------|----------------------------------------------------------------------------------------------------|----------------------------------------------------------------------------------------------------|--------------------------|---------------------------------------|----------------------------------|-------------------------|
|                                                                                                    |                                                                                                    |                                                                                                    | weiß<br>grün<br>gelb     | 1 2                                   | Ruftaste<br>Beruhigu<br>WC-Rufta | əqmsi<br>stTwnA         |
|                                                                                                    | Patientenruf P1                                                                                                    | SSSSSSSS Pat =                                                                                                    |                          | $\otimes$                             | $\otimes$                        |                         |
| Ruf merken (opt.)                                                                                                    |                                                                                                    | Kein Ruf<br>13:00 GGGGGGG                                                                                                 | <⊗                       |                                       | $\prec \otimes$                  | $\triangleleft \otimes$ |
|                                                                                                    | Anw. setzen                                                                                                    | SSSSSSS Anw.1<br>ZZZZZ 0000000                                                                                            |                          |                                       | 4×                               | $\otimes$               |
|                                                                                                    | Schwesternnotruf                                                                                                    | SSSSSSS Schwst<br>ZZZZZ 0000000                                                                                           |                          | 5                                     | $\otimes$                        | $\otimes$               |
|                                                                                                    | Anw. bestätigen                                                                                                    | SSSSSSS Anw.1<br>ZZZZZ 0000000                                                                                            |                          |                                       | $\otimes$                        | $\otimes$               |
|                                                                                                    | Anw. löschen                                                                                                    | Kein Ruf<br>13:00 GGGGGGG                                                                                                 |                          |                                       |                                  |                         |
| Tab. 28: Anlage ohne Sp<br>Patient löst Patientenruf<br>Schwester merkt Ruf an<br>Schwester geht zum Rul<br>Schwester benötigt Hilfe<br>2. Schwester geht sofort<br>Beide Schwestern schalt | rrechen, Patientenruf mi<br>aus<br>1 Display<br>fort und schaltet Anwes<br>tort und löst beim Patiente,<br>t zum Rufort und bestät<br>ten Anwesenheit aus un | it anschließendem Schwesternruf<br>enheit ein<br>n einen Schwesternotruf aus<br>igt Anwesenheit<br>d verlassen das Zimmer |                          |                                       |                                  |                         |

| Aktion Display                                                             | Aktion Zimmer                                                            | Display                                          | Zimmer-Signal-<br>leuchte | Stations-/Gruppen-<br>Signalleuchte | -sgnug                               | -sgnu                    |
|----------------------------------------------------------------------------|--------------------------------------------------------------------------|--------------------------------------------------|---------------------------|-------------------------------------|--------------------------------------|--------------------------|
|                                                                            |                                                                          |                                                  | weiß<br>ورتيم<br>وريام    | N<br>-                              | Ruftast<br>Beruhig<br>Iampe<br>MC-Ru | uidurə8<br>əqmsl<br>TwnA |
|                                                                            | WC-Ruf                                                                   | SSSSSSSS WC-Ruf                                  | 8                         | $\otimes$                           |                                      | 6                        |
|                                                                            |                                                                          | $\square$ 00000000 ZZZZZ                         |                           | \$                                  | У                                    | 2                        |
| Ruf merken (opt.)                                                          |                                                                          | Kein Ruf                                         | с<br>(                    |                                     |                                      |                          |
|                                                                            |                                                                          | 13:00 GGGGGGGG                                   | >                         |                                     | 0                                    | $\otimes$                |
|                                                                            | Anw. setzen                                                              | SSSSSSSS Anw.1                                   | 8                         |                                     |                                      |                          |
|                                                                            |                                                                          | 00000000 ZZZZZ                                   |                           |                                     | 0                                    | $\mathbf{x}$             |
|                                                                            | WC-Abstelltaste                                                          | SSSSSSSS Anw.1                                   |                           |                                     |                                      |                          |
|                                                                            | betätigen                                                                | 00000000 ZZZZZ                                   |                           |                                     |                                      | \$                       |
|                                                                            | Anw. löschen                                                             | Kein Ruf                                         |                           |                                     |                                      |                          |
|                                                                            |                                                                          | 13:00 GGGGGGG                                    |                           |                                     |                                      |                          |
| Tab. 29: Anlage ohne S<br>Patient löst WC-Ruf aus                          | prechen, WC-Ruf<br>s                                                     |                                                  |                           |                                     |                                      |                          |
| Schwester merkt Ruf a                                                      | m Display                                                                | and the state                                    |                           |                                     |                                      |                          |
| Schwester gent zum n.<br>Schwester betätigt im  <br>Schwester schaltet Anv | urort und schartet Anwes<br>WC-Abstelltaster<br>vesenheit aus und verläs | serineit ein<br>sst Zimmer, gemerkter Ruf wird ( | gelöscht                  |                                     |                                      |                          |

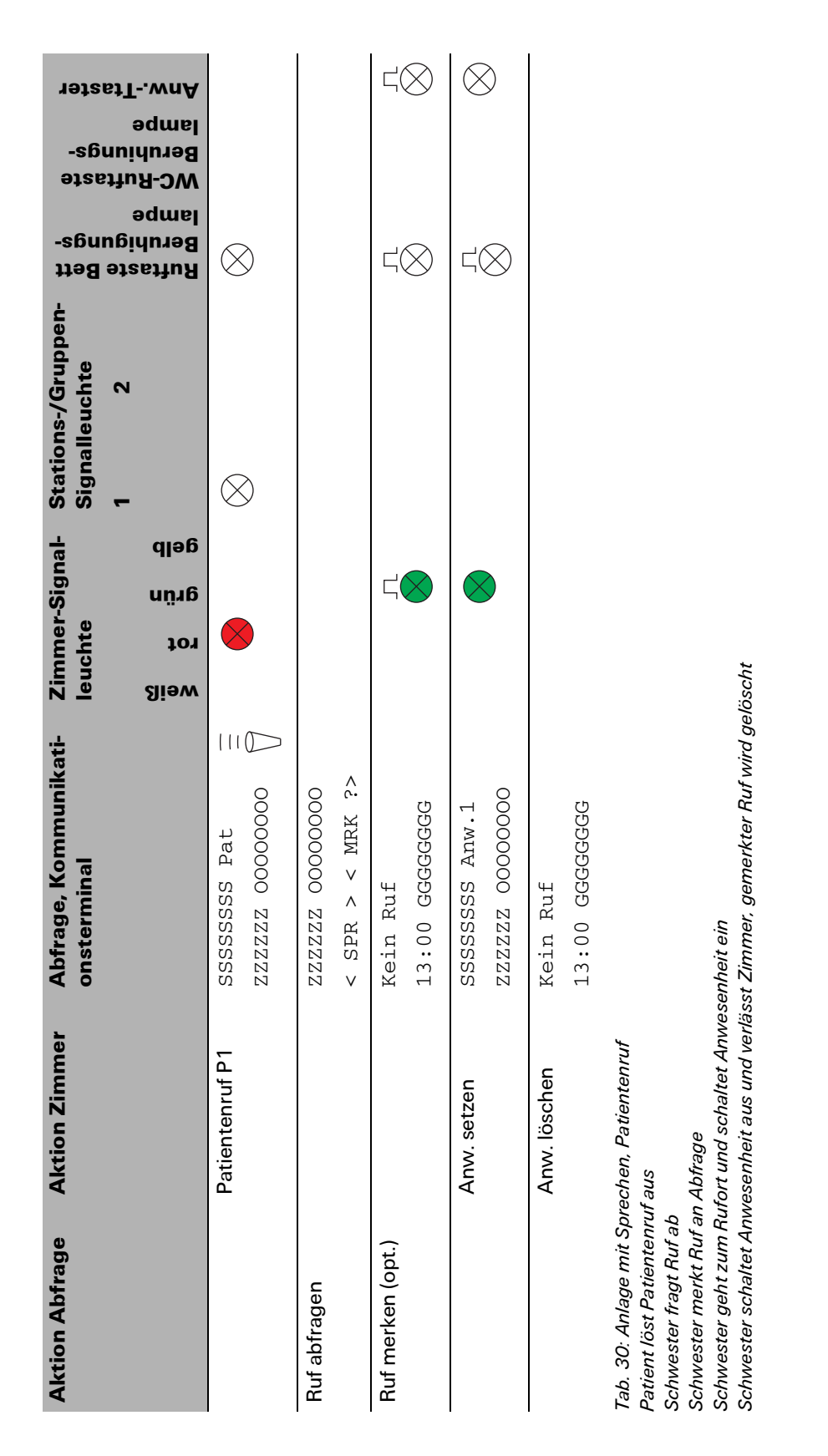

### 8.3 Beispiele für Anlagen mit Sprechen

| Aktion Abfrage                                                                                                    | Aktion Zimmer                                                                                                    | Abfrage, Kommunikati-<br>onsterminal                                                                                                    | Zimmer<br>Ieuchte<br>9rün 9<br>9elb 9                    | Stations-/Gruppen-<br>Signalleuchte<br>1 2         | Ruftaste Bett<br>Beruhigungs-<br>Jampe<br>WC-Ruftaste<br>Beruhiungs-<br>Jampe<br>Jampe |
|----------------------------------------------------------------------------------------------------|----------------------------------------------------------------------------------------------------|----------------------------------------------------------------------------------------------------|----------------------------------------------------------|----------------------------------------------------|----------------------------------------------------------------------------------------|
|                                                                                                    | Patientenruf P1                                                                                                    | SSSSSSS Pat = ZZZZZ 00000000                                                                                                    |                                                          | $\otimes$                                          | $\otimes$                                                                              |
| Ruf abfragen                                                                                                    |                                                                                                    | ZZZZZZ 0000000<br>< SPR > < MRK ?>                                                                                                    |                                                          |                                                    |                                                                                        |
| Ruf merken (opt.)                                                                                                    |                                                                                                    | Kein Ruf<br>13:00 GGGGGGG                                                                                                    |                                                          |                                                    | $\leq \otimes$                                                                         |
|                                                                                                    | Anw. setzen                                                                                                    | SSSSSSS Anw.1<br>ZZZZZZ 0000000                                                                                                    | $\otimes$                                                |                                                    | $\otimes$                                                                              |
|                                                                                                    | Schwesternnotruf                                                                                                    | SSSSSSS Schwst<br>ZZZZZ 0000000                                                                                                    | ⊗<br>< <mark>⊗</mark>                                    | ц                                                  | $\otimes$                                                                              |
| Schwesternnotruf<br>abfragen                                                                                                    |                                                                                                    | ZZZZZZ 0000000<br>< SPR > < MRK ?>                                                                                                    | $\bigotimes$                                             |                                                    |                                                                                        |
| Schwesternnotruf<br>merken                                                                                                    |                                                                                                    | Kein Ruf<br>13:02 GGGGGGG                                                                                                    | Ц                                                        |                                                    | arphi                                                                                  |
|                                                                                                    | Anw. bestätigen                                                                                                    | SSSSSSS Anw.1<br>ZZZZZ 0000000                                                                                                    |                                                          |                                                    | $\otimes$                                                                              |
|                                                                                                    | Anw. löschen                                                                                                    | Kein Ruf<br>13:00 GGGGGGG                                                                                                    |                                                          |                                                    |                                                                                        |
| Tab. 31: Anlage mit Sp.<br>Patient löst Patientenru<br>Schwester benötigt Hilt<br>2. Schwester fragt Ruf.<br>Beide Schwestern scha | echen, Patientenruf mit<br>f aus. Schwester fragt R<br>fe und löst beim Patiente<br>ab. 2. Schwester merkt '<br>Iten Anwesenheit aus ur | anschließendem Schwestermotru<br>uf ab. Schwester merkt Ruf an Abl<br>n einen Schwesternotruf aus.<br>Schwesternnotruf. 2. Schwester ge<br>d verlassen das Zimmer. | uf<br>ifrage. Schwester geht z<br>eht zum Rufort und bes | tum Rufort und schaltet An<br>tätigt Anwesenheit . | vesenheit ein.                                                                         |

| Aktion Abfrage          | Aktion Zimmer           | Abfrage, Kommunikati-<br>onsterminal | Zimmer-Signal-<br>leuchte | Stations-/Gruppen-<br>Signalleuchte<br>1 2 | -sɓunɓ<br>1198 91          | -sɓun<br>əıspu  | 19126J       |
|-------------------------|-------------------------|--------------------------------------|---------------------------|--------------------------------------------|----------------------------|-----------------|--------------|
|                         |                         |                                      | weiß)<br>ورتيم<br>وريال   |                                            | Ruftas<br>Beruhig<br>lampe | Beruhi<br>Bampe | IwnA         |
|                         | WC-Ruf                  | SSSSSSSS WC-Ruf                      | $\bigotimes$              | $\otimes$                                  |                            | $\langle$       |              |
|                         |                         | 🛛 00000000 ZZZZZ                     |                           | 3                                          |                            | $\mathbf{i}$    |              |
| Ruf merken (opt.)       |                         | Kein Ruf                             |                           |                                            |                            | _<br>۲(         | Ц(           |
|                         |                         | 13:00 GGGGGGGG                       | >                         |                                            | 0                          | $\otimes$       | $\otimes$    |
|                         | Anw. setzen             | SSSSSSSS Anw.1                       | $\otimes$                 |                                            |                            | 二(              | $\otimes$    |
|                         |                         | ZZZZZ 0000000 ZZZZZ                  |                           |                                            | 0                          | $\otimes$       | $\mathbf{i}$ |
|                         | WC-Abstelltaste         | SSSSSSSS Anw.1                       |                           |                                            |                            |                 | $\bigotimes$ |
|                         | betätigen               | 00000000 ZZZZZ                       |                           |                                            |                            |                 | $\mathbf{i}$ |
|                         | Anw. löschen            | Kein Ruf                             |                           |                                            |                            |                 |              |
|                         |                         | 13:00 GGGGGGG                        |                           |                                            |                            |                 |              |
| Tab. 32: Anlage mit Sp. | rechen, WC-Ruf (da im V | VC kein Sprechen möglich ist, ents   | pricht dieses Beispiel d  | er Tab. 29 auf Seite 40)                   |                            |                 |              |

Patient löst WC-Ruf aus

Schwester merkt Ruf am Display

Schwester geht zum Rufort und schaltet Anwesenheit ein

Schwester betätigt im WC-Abstelltaster Schwester schaltet Anwesenheit aus und verlässt Zimmer, gemerkter Ruf wird gelöscht

Bedienung Dok.-Version 3.0

# 9 Schutzbereich und Reinigung/Desinfektion

### 9.1 Schutzbereich

Patientenhandgeräte mit der Kennzeichnung !A! auf der Rückseite dürfen nur im Schutzbereich A verwendet werden.

Alle anderen Geräte von Medicall 800 dürfen in den Schutzbereichen A und B verwendet werden.

### 9.2 Reinigung und Desinfektion

Verwenden Sie für die Reinigung handelsübliche Haushaltsreiniger. Beachten Sie dabei die vom Hersteller empfohlene Verdünnung. Verwenden Sie keine mechanisch wirkenden Reinigungsmittel.

Alle Geräte von Medicall 800 können mit Wischdesinfektion desinfiziert werden. Verwenden Sie dabei die vom Hersteller angegebenen Konzentrationen. Verwenden Sie keine Desinfektionsmittel mit aktivem Chlor.

# **10 Glossar**

| Komponente zur Abfrage und Bearbeitung von Rufen. Display: Abfragepl<br>ohne Sprechen.                                                                                                    | atz Abfrage bzw. Abfra-<br>geplatz              |
|----------------------------------------------------------------------------------------------------|-------------------------------------------------|
| Einheit in einer Rufanlage.                                                                                                    | Bereich                                         |
| Beim Zentralbetrieb werden Rufe nur noch an dem mediGraph-<br>Bedienplatz im Zentralbetrieb signalisiert. Alle anderen Abfrageplä<br>in den zentralisierten Stationen sind zentralisiert. Abhängig von de<br>Einstellungen werden dort Rufe verzögert signalisiert. Die Rufnach<br>sendung und die Rufweiterleitung können deaktiviert sein. | tze<br>n<br>I-                                  |
| So können an einem mediGraph-Bedienplatz mehrere Stationen bz<br>Pflegegruppen gleichzeitig verwaltet werden.                                                                                                    | zw.                                             |
| Bei allen Abfrageplätzen kann die Schwester ein Zimmer ohne Ruf oder<br>Anwesenheit nur mit Diskretion ansprechen. Sie kann dann zwar sprech<br>jedoch nicht hören, solange der Patient das Gespräch nicht mit der Rufta<br>annimmt.                                                                                                    | <b>Diskretion</b><br>en,<br>ste                 |
| Abfrageplatz ohne Sprechen.                                                                                                    | Display                                         |
| Siehe Abschnitt "Geräuschüberwachung".                                                                                                    | Dormophon                                       |
| Mit der Geräuschüberwachung kann bei einem Geräusch ein Ruf ausgel<br>werden. Bei gesetzter Anwesenheit wird ein Notruf ausgelöst. Die Empfi<br>lichkeit der Geräuschüberwachung kann eingestellt werden.                                                                                                    | öst <b>Geräuschüberwa-</b><br>ind- <b>chung</b> |
| Diese Funktion besitzen diese Geräte:                                                                                                    |                                                 |
| VL Schallwächter, Bestellnummer 125.5550                                                                                                    |                                                 |
| Aufmerksamkeitssignal des Lautsprechers:                                                                                                    | Gong                                            |
| Vor einer Durchsage                                                                                                    |                                                 |
| Wenn die Schwester einen Ruf abfragt oder ein Zimmer anspricht.                                                                                                    |                                                 |
| So weiß der Angesprochene, dass jemand mit ihm sprechen will. Er kan<br>nicht unbemerkt abgehört werden.                                                                                                    | n                                               |
| Parallelabfrageplatz, an dem die Schwester alle Rufe einer Pflegegruppe<br>bearbeiten und abfragen kann.                                                                                                    | e Gruppenabfrage-<br>platz                      |
| Systembus für Medicall 800.                                                                                                    | LON-Bus                                         |
| Siehe Abschnitt "Schwesternabfrageplatz NCS" auf Seite 46.                                                                                                    | NCS                                             |

| Personensuch-<br>anlage              | Siehe Abschnitt "PSA-Anlage" auf Seite 46                                                                                                    |
|--------------------------------------|----------------------------------------------------------------------------------------------------|
| Pflegegruppe                         | Eine Pflegegruppe sind mehrere Räume innerhalb einer Station, die gemein-<br>sam mit einem Abfrageplatz kontrolliert werden. Eine Pflegegruppe erhält<br>eine Nummer zwischen 1 und 5, die in einer Station nur einmal vorkommen<br>kann.                                                                                                    |
| PSA-Anlage                           | Personensuchanlage. System, mit dem kurze Textnachrichten drahtlos an<br>Personen mit einem PSA-Empfänger ("Piepser", "Pager") übertragen über-<br>tragen werden können.                                                                                                    |
| REBS                                 | Abkürzung für Room electronic bedwise speech. Elektronik für Zimmerkom-<br>munikations-Terminal für Sprechen am Bett.                                                                                                    |
| Rufanlage                            | Anlage, mit deren Hilfe Personen herbeigerufen oder gesucht oder Informa-<br>tionen weitergegeben werden können.                                                                                                    |
| Rufnachsendung                       | Wenn der Stationsabfrageplatz nicht besetzt ist, sendet Medicall 800 Rufe<br>an alle Zimmer in der Station mit gesetzter Anwesenheit nach. Bei Abfrage-<br>plätzen mit Sprechen kann die Schwester den Ruf abfragen. Bei Abfrage-<br>plätzen ohne Sprechen macht ein Signalton auf den Ruf aufmerksam.<br>So erhält die Schwester den Ruf, auch wenn sie sich nicht im Pflegestütz-<br>punkt aufhält. |
| Rufweiterleitung                     | Medicall 800 leitet einen Ruf, den die Schwester innerhalb einer festge-<br>legten Zeit nicht bearbeiten konnte, an beliebige Knoten, andere Stationen<br>oder Pflegegruppen weiter.                                                                                                    |
| Schutzbereich (nach<br>DIN VDE 0834) | Ein Schutzbereich ist der Bereich, in dem bei bestimmungsgemäßem<br>Gebrauch bestimmte Schutzmaßnahmen gegen gefährliche Körperströme<br>erforderlich sind. Maßgebend ist dabei die elektrisch leitende Verbindung<br>von Personen mit Erdpotenzial oder anderen Anlagen und Geräten.                                                                                                    |
|                                      | Schutzbereich A: In diesem Bereich besteht keine elektrisch leitende Ver-<br>bindung von Personen mit Erdpotenzial oder anderen Anlagen und Geräten.<br>Besondere Schutzmaßnahmen sind daher nicht erforderlich.                                                                                                    |
|                                      | Schutzbereich B: In diesem Bereich kann eine erhöhte Gefährdung von Per-<br>sonen auftreten, wenn sie mit Erdpotenzial oder elektrischen Geräten lei-<br>tend verbunden sind. In diesem Bereich sind zusätzliche Schutzmaßnah-<br>men erforderlich. Ruftaster in Bädern gehören beispielsweise zum Schutz-<br>bereich B.                                                                              |
| Schwesternabfrage-<br>platz NCS      | Der Schwesternabfrageplatz NCS wird als komfortabler Abfrageplatz in<br>einer Station oder einer Pflegegruppe verwendet. Er besitzt alle Funktionen<br>der Abfrageplätze mit Sprechen bzw. eines Stationsabfrageplatzes.                                                                                                    |

Weitere Funktionen sind:

- Ansprechen von beliebigen Zimmern der Rufanlage
- Telefonieren
- In Zimmer hineinhören
- Empfänger einer Personensuchanlage (PSA-Anlage) verwalten
- Ein Zimmer einer Pflegegruppe zuordnen

Eine Station ist eine Einheit innerhalb eines Medicall 800-Netzwerks. Daten **Station** werden zuerst an alle Knoten innerhalb einer Station verteilt.

Bei Rufweiterleitung oder Zusammenschaltung werden Daten je nach Einstellung ebenfalls an andere Stationen übergeben.

Eine Station enthält immer einen Stationsabfrageplatz, um damit Rufe abzufragen und zu bearbeiten.

| Auch Stationsabfrage oder Stationsdisplay (ohne Sprechen).<br>Im Stationszimmer Komponente zur Abfrage und Bearbeitung von Rufen<br>und Überwachung aller Knoten einer Station. Das können verschiedene<br>Komponenten sein, zum Beispiel NCS, Universaldisplay (konfiguriert als Sta-<br>tionsdisplay).                 | Stationsabfrage-<br>platz                      |
|----------------------------------------------------------------------------------------------------|------------------------------------------------|
| In jeder Station muss genau ein Stationsabfrageplatz vorhanden sein, der<br>alle Knoten der Station überwacht.                                                                                                    |                                                |
| Ein Stationsabfrageplatz kann maximal 85 Knoten überwachen. Dazu gehö-<br>ren auch alle weiteren Stationsabfrageplätze und die Knoten in einem zen-<br>tralen Subnet.                                                                                                    |                                                |
| Auch ein TCP/IP-Gateway kann als Stationsabfrageplatz Knoten überwa-<br>chen: maximal 120 Knoten in der Station und maximal 10 Knoten aus dem<br>zentralen Subnet, die an dieses TCP/IP-Gateway angeschlossen sind.                                                                                                    |                                                |
| Siehe Abschnitt "Stationsabfrageplatz".                                                                                                    | Stationsdisplay                                |
| Unterbrechungsfreie Stromversorgung für die Notstromversorgung. In der<br>Regel übernimmt dabei eine Batterie für einen begrenzten Zeitraum die<br>Stromversorgung.                                                                                                    | USV                                            |
| Ein Verwendungsbereich ist der Bereich, für den eine Rufanlage bestim-<br>mungsgemäß eingesetzt wird. Maßgebend ist dabei das Verhalten der Ruf-<br>anlage im Störungsfall.                                                                                                    | Verwendungsbe-<br>reich (nach DIN VDE<br>0834) |
| Verwendungsbereich A: Im Verwendungsbereich A kann eine Gefährdung<br>des Rufenden oder anderer Personen entstehen, wenn ein Ruf infolge einer<br>Störung nicht signalisiert wird oder Störungen nicht rechtzeitig erkannt<br>werden. Dies ist dann der Fall, wenn mit der Rufanlage Hilfe herbeigerufen<br>werden soll. |                                                |
| Verwendungsbereich B: In diesem Verwendungsbereich kann eine beson-                                                                                                    |                                                |

Verwendungsbereich B: In diesem Verwendungsbereich kann eine besondere Gefährdung des Rufenden oder anderer Personen entstehen, wenn ein Ruf infolge einer Störung nicht signalisiert wird oder Störungen nicht recht-

|                        | zeitig erkannt werden. Darunter fallen unter anderem folgende Anwen-<br>dungen:                                                                                                    |  |  |
|------------------------|----------------------------------------------------------------------------------------------------|--|--|
|                        | Intensivstationen                                                                                                    |  |  |
|                        | Alarmierung eines Reanimationsteams                                                                                                    |  |  |
|                        | Anschluss von medizinischen elektrischen Geräten                                                                                                    |  |  |
|                        | <ul> <li>Rufanlagen in Justizvollzugsanstalten und ähnlichen Einrichtungen,<br/>wenn das Auslösen von Notrufen durch das Aufsichtspersonal vorge-<br/>sehen ist.</li> </ul>                                                                                                    |  |  |
|                        | Anwendungen, bei welchen eine Störung in der Rufübertragung ein vergleichbares Gefahrenpotenzial für den Rufenden oder andere Personen beinhaltet.                                                                                                    |  |  |
| Vitalruf               | Bei der Funktion Vitalruf muss der Patient innerhalb eines bestimmten Zeit-<br>raums einen Ruf auslösen. Solange er keinen Ruf auslöst, markiert<br>mediGraph das Zimmer. Nach Ablauf des Zeitraums löst mediGraph einen<br>Ruf aus.                                                                                                    |  |  |
|                        | Für die Funktion Vitalruf muss der Ruf in der Konfigurations-Software<br>ZETLON als Rufkategorie Meldung mit dem Ruftext INFO_SIGNAL_4 konfi-<br>guriert sein.                                                                                                    |  |  |
|                        | Bei der Funktion Vitalruf muss der Patient innerhalb eines bestimmten Zeit-<br>raums einen Ruf auslösen. mediGraph markiert das Zimmer je nach<br>Zustand:                                                                                                    |  |  |
|                        | <ul> <li>Gelb: Der Vitalruf wurde noch nicht ausgelöst.</li> </ul>                                                                                                    |  |  |
|                        | <ul> <li>Grün: Der Vitalruf wurde ausgelöst.</li> </ul>                                                                                                    |  |  |
|                        | Rot: Innerhalb des festgelegten Zeitraums wurde kein Vitalruf ausgelöst.                                                                                                    |  |  |
|                        | mediGraph löst einen Ruf aus.                                                                                                    |  |  |
| Zentrales Subnet       | Ein "zentrales Subnet" benötigen Sie für Funktionen, die alle Knoten in allen<br>Stationen nutzen, zum Beispiel eine zentrale Protokollierung, ein zentraler<br>Abfrageplatz, die Anbindung einer Telefonanlage, einer PSA-Anlage, eines<br>Druckers oder mediGraph. Ein zentrales Subnet enthält <i>keinen</i> Stationsab-<br>frageplatz. |  |  |
| Zusammen-<br>schaltung | Sie können mehrere Stationen oder Pflegegruppen zu einer größeren Ein-<br>heit zusammenschalten. So kann eine Schwester an einem Stationsabfra-<br>geplatz alle Rufe der einzelnen Stationen oder Pflegegruppen bearbeiten.                                                                                                    |  |  |
|                        | Stationen, in denen ein Ruf auch nach der Rufweiterleitungsstufe 2 nicht<br>bearbeitet wurde, können automatisch zentralisiert werden.                                                                                                    |  |  |
|                        | So können Rufe auch bei Störungen in einer Station bemerkt und bearbeitet<br>werden. mediGraph markiert an diesem Abfrageplatz in der Übersichtsleis-<br>te die zentralisierten Stationen mit der Farbe der Pflegegruppe 5.                                                                                                    |  |  |

# 11 Änderungen

| - | Dokumentation überarbeitet.                                                                                                    | DokVersion 2.6 |
|---|----------------------------------------------------------------------------------------------------|----------------|
|   | 4.2 "Signalisierung der Rufe" auf Seite 11: Fehler korrigiert.                                                                                                  |                |
|   | 4.3 "Ruf am Rufort bearbeiten" auf Seite 13: Fehler korrigiert.                                                                                                 |                |
|   | 5.1 "Displays in Anlagen mit Sprechen" auf Seite 14: Fehler korrigiert.                                                                                         |                |
| - | 5.2 "Displays in Anlagen ohne Sprechen" auf Seite 20: Fehler korri-<br>giert.                                                                                   |                |
|   | 6.1 "PC-Sprechmodul" auf Seite 27: neu.                                                                                                    |                |
|   | 6.2 "Zimmerelektronik mit RFID" auf Seite 30: neu.                                                                                                    |                |
|   | 6.3 "Patientenhandgeräte" auf Seite 31: neu.                                                                                                    |                |
|   |                                                                                                    |                |
|   | 9 "Schutzbereich und Reinigung/Desinfektion" auf Seite 44: neu.                                                                                                 | DokVersion 2.5 |
|   |                                                                                                    |                |
| - | Abb. 2 auf Seite 9: Die Abbildung zeigt jetzt das neue Patientenhand-<br>gerät.                                                                                 | DokVersion 2.4 |
| - | "Perfusorruf und Diagnostikruf" auf Seite 10: Wie die Perfusor- und<br>Diagnostikrufe abgestellt werden, wurde berichtigt.                                      |                |
|   |                                                                                                    |                |
| - | Tabelle 4 auf Seite 11 wurde korrigiert. Die Intervallwerte der akusti-<br>schen Rufnachsendung von Notruf und WC-Notruf wurden von 0,5<br>auf 1 Sek. geändert. | DokVersion 2.3 |

# Index

### Symbole

!A! 44

### Α

A! 44 ABF 14 Abfrage 45 Abfrageplatz 45 Abfragetaste am KT 15 Akustische Rufnachsendung 11, 12 Alarm 12 Allgemeine Hinweise 7 Änderungen in dieser Dokumentation 49 Anweisung, Symbol 5 Anwesenheit 1, grün 8 Anwesenheit 2, gelb 8 Anwesenheit ansprechen 18,20 Anwesenheit setzen 8 Anwesenheitstasten bei Displays mit Sprechen 14 Anwesenheitstasten bei Displays ohne Sprechen 21 Arztnotruf 10, 12 Arztnotruftaste bei Displays mit Sprechen 15

### В

Bad 10, 11 Bedienungsbeispiele 37 Beispiele 37 Bereich 45 Beruhigungslampe 11, 12 Bettenweises Sprechen 14 Blättertaste bei Displays mit Sprechen 15 Blättertaste bei Displays ohne Sprechen 21 Brandalarm 12

### С

Chlor 44

### D

Daten-LED des PC-Sprechmoduls 28 DECT-Anlage 34 Desinfektion 44 Diagnostikruf 10, 11 DIN VDE 0834 46, 47

Bedienung Dok.-Version 3.0

Diskretion 45 Display 45 Display S1 20, 25 Display S2 20, 23 Displayanzeige bei Displays mit Sprechen 15 Displayanzeige bei Displays ohne Sprechen 22 Displaykontrast ändern bei Displays mit Sprechen 20 Displaykontrast ändern beim Display S1 26 Displaykontrast ändern beim Display S2 und Universaldisplay 25 Displaykontrast bei Displays mit Sprechen 18 Displays in Anlagen mit Sprechen 14 Displays in Anlagen ohne Sprechen 20 Dokumentation 6 Dormophon 45 Durchsage 18 Durchsage machen 19

### E

Empfänger 34

### F

Flurdisplay 11, 12, 33 Funktionstaste bei Displays mit Sprechen 15 Funktionstaste bei Displays ohne Sprechen 21

### G

GEFAHR 5 Gemerkte Rufe 13 Gemerkter Ruf, Signalisierung 12 Gemerkter WC-Ruf und WC-Notruf 12 Geräuschüberwachung 45 Glossar 45 Gong 45 Gruppenabfrage 14 Gruppenabfrageplatz 45 Gruppendisplay 20

### Η

Herzalarm 10, 12

### 

Information 5

### K

Knotenstörung bei Displays mit Sprechen 17 Knotenstörung bei Displays ohne Sprechen 23 KnotST, Knotenstörung bei Displays mit Sprechen 17 KnotST, Knotenstörung bei Displays ohne Sprechen 23 Kommunikationsterminal mit Display (KT) für bettenweises Sprechen 14 Kommunikationsterminal mit Display (KT) für zimmerweises Sprechen 14 Korridordisplay 33 KS, Knotenstörung bei Displays mit Sprechen 17 KS, Knotenstörung bei Displays ohne Sprechen 23 KT für bettenweises Sprechen 14 KT für zimmerweises Sprechen 14

### L

Lampen bei Displays mit Sprechen 14 Lampen bei Displays ohne Sprechen 21 Lautstärke der Rufnachsendung ändern bei Displays mit Sprechen 19 Lautstärke der Rufnachsendung ändern beim Display S2 und Universaldisplay 24 LEDs des PC-Sprechmoduls 27 Lichtrufanlage 46 Linienstörung im Zimmer bei Displays mit Sprechen 17 Linienstörung im Zimmer bei Displays ohne Sprechen 23 LinieS, Linienstörung bei Displays mit Sprechen 17 LinieS, Linienstörung bei Displays ohne Sprechen 23 Listen bei Displays mit Sprechen 18 Listen kontrollieren bei Displays mit Sprechen 19 Listen kontrollieren beim Display S1 25 Listen kontrollieren beim Display S2 und Universaldisplay 24 LON-Bus 45 LS, Linienstörung bei Displays mit Sprechen 17 LS, Linienstörung bei Displays ohne Sprechen 23

### Μ

M, Meldung bei Displays mit Sprechen17M, Meldung bei Displays ohne Sprechen23Meldungen bei Displays mit Sprechen17Meldungen bei Displays ohne Sprechen23

Merken, Rufe 13 Merktaste bei Displays mit Sprechen 15 Merktaste bei Displays ohne Sprechen 21 Merkzeit 13

### Ν

NCS 45 Normalruf 11 Notruf 12

### Ρ

Pager 34 Parallelabfrageplatz 45 Patientenhandgerät 9 Patientenhandgeräte 31 Patientenruf 9, 11 PC-Sprechmodul 27 LEDs 27 Summer 27 Tasten 28 Perfusorruf 10, 11 Personalruf 10, 11 Personalruftaste bei Displays mit Sprechen 15 Personensuchanlage 34, 46 Pflegegruppe 46 PH ST, Störung des Patientenhandgeräts bei Displays mit Sprechen 17 PH ST, Störung des Patientenhandgeräts bei Displays ohne Sprechen 23 PH, Störung des Patientenhandgeräts bei Displays mit Sprechen 17 PH, Störung des Patientenhandgeräts bei Displays ohne Sprechen 23 Piepser 34 Pneumatischer Ruftaster 10 PS, Störung der PSA bei Displays mit Sprechen 17 PS, Störung der PSA bei Displays ohne Sprechen 23 PSA ST, Störung der PSA bei Displays mit Sprechen 17 PSA ST, Störung der PSA bei Displays ohne Sprechen 23 PSA-Anlage 34,46

### R

REBS 46 Reinigung 44 Ruf Abstellen 13 Auslösen 9 Bearbeiten bei Displays mit Sprechen 16 Bearbeiten bei Displays ohne Sprechen 22 Merken 13 Rufanlage 46 Rufkategorie 11, 12 Rufnachsendung 11, 12, 46 Rufnachsendung bei Displays mit Sprechen 18 Rufnachsendung, Lautstärke ändern bei Displays mit Sprechen 19 Rufsignalisierung 11 Ruftaste bei Displays mit Sprechen 15 Ruftaste bei Displays ohne Sprechen 21 Ruftaster 9 Rufweiterleitung 46

### S

S, Störung bei Displays mit Sprechen 17 S, Störung bei Displays ohne Sprechen 23 Schnurloses Telefon 34 Schutzbereich 44, 46 Schwesternabfrageplatz NCS 46 Schwesternnotruf 12 Schwesternotruf 10 Service-LED des PC-Sprechmoduls 28 Serviceruf 9, 11 Signalisierung der Rufe 11 Signalwörter 5 Sondernotruf 12 ST, Knotenstörung bei Displays mit Sprechen 17 ST, Knotenstörung bei Displays ohne Sprechen 23 ST, Linienstörung bei Displays mit Sprechen 17 ST, Linienstörung bei Displays ohne Sprechen 23 ST, Störung der PSA bei Displays mit Sprechen 17 ST, Störung der PSA bei Displays ohne Sprechen 23 Station 47 Stationsabfrage 14 Stationsabfrageplatz 47 Stationsdisplay 20, 47 Steckerruf 10, 11 STH, Störung des Patientenhandgeräts bei Displays mit Sprechen 17 STH, Störung des Patientenhandgeräts bei Displays ohne Sprechen 23 Störung der PSA bei Displays mit Sprechen 17 Störung der PSA bei Displays ohne Sprechen 23 Störung des Patietenhandgeräts bei Displays mit Sprechen 17

Störung des Patietenhandgeräts bei Displays ohne Sprechen 23
Störungen bei Displays mit Sprechen 17
Störungen bei Displays ohne Sprechen 23
Summer des PC-Sprechmoduls 27
Symbole 5
Systembus 45

### Т

Tasten bei Displays mit Sprechen14Tasten bei Displays ohne Sprechen21Tasten des PC-Sprechmoduls28Telefon34Telefonruf11

### U

Universalabfrage mit Display und Handapparat 14 Universaldisplay 20, 23 USV 47

### V

VDE 0834 46, 47 Verwendungsbereich 47 Vitalruf 48 VORSICHT 5

### W

Warnhinweise 5 WARNUNG 5 WC 10, 11 WC-Notruf 12 WC-Ruf 11 Wegweiser 5 Wischdesinfektion 44

### Z

Zimmerelektronik mit RFID 30
Zimmer-Signalleuchte 11, 12
Zugtaster 10
Zusammenschaltung 48
Zusammenschaltung ändern bei Displays mit Sprechen 18
Zusammenschaltung ändern beim Display S1 25
Zusammenschaltung ändern beim Display S2 und Universaldisplay 24
Zusammenschaltung bei Displays mit Sprechen 18

#### Belgien

Tyco Fire & Security Humaniteitslaan 241 A 1620 Drogenbos Tel. +32 2 4677811 Fax +32 2 4660534 tfisbe@tycoint.com www.tycofis.be

#### Deutschland

TOTAL WALTHER GmbH Feuerschutz und Sicherheit Waltherstraße 51 51069 Köln Tel. +49 221 6785-0 Fax +49 221 6785-207 totalwalther@tycoint.com www.totalwalther.de

#### Frankreich

Tyco Fire & Integrated Solutions 1, rue Henri Giffard Montigny Le Bretonneux 78067 Saint Quentin Yvelines Cedex Tel. +33 1 39307300 Fax +33 1 39307320 tycofis-fr@tycoint.com www.tycofis.fr

#### Griechenland

ADT Greece SA 46 Sygrou Avenue 11742 Athens Tel. +30 210 9243 400 Fax +30 210 9243 103 adt@adt.gr www.adt.gr

#### Großbritannien

ADT Fire & Security PLC Security House The Summit Hanworth Road Sunbury-on-Thames Middlesex TW16 5DB Tel. +44 1932 743333 Fax +44 1932 743155 www.adt.co.uk

#### Italien

ADT Fire & Security Wormald Italiana s.p.a. Strada 4 - Palazzo A10 20090 Assago (MI) Tel. +390 2 81 80 61 Fax +390 2 89 12 54 12 tycofire.milano@tycoint.com www.tycofis.it www.adtitaly.com

#### Niederlande

ADT Fire & Security Vestiging Woerden Trasmolenlaan 5 3447 GZ Woerden Postbus 283 3440 AG Woerden Tel. +31 348 494294 Fax +31 348 431318 adt.nl@tycoint.com www.adtfireandsecurity.nl

#### Österreich

Tyco Fire & Integrated Solutions GmbH Wehlistraße 27b 1200 Wien Tel. +43 1 3331515 Fax +43 1 3331515-301 office.tycofis.at@tycoint.com www.tycofis.at

#### Portugal

ADT Portugal Edifício Entreposto Praça José Queirós 1, Fracção n.º5 - Piso 3 1801-802 Lisboa Tel. +351 21751 0560 Fax +351 21751 0589 suportecomercial@tycoint.com www.adt-pt.com

#### Schweiz

Tyco Fire & Integrated Solutions AG ADT Fire & Security Am Linthli 4 8752 Näfels Tel. +41 55 6184343 Fax +41 55 6184344 info.tis.ch@tycoint.com www.tyco.ch

#### Spanien

Tyco Fire & Integrated Solutions División ZETTLER Ctra. De la Coruña Km. 23,5 Edificio ECU II 28230 Las Rozas (Madrid) Tel. +34 91 6429011 Fax +34 91 6426392 zettlermadrid@tycoint.com www.tycofis.com/Espana

### Tschechische Republik

Tyco Fire & Integrated Solutions s.r.o. Novodvorská 994/136 142 21 Praha 4 Tel. +420 239043 038 Fax +420 239043 026 tycofis.cz@tycoint.com www.tycofis.cz

Weitere Informationen über Tyco finden Sie im Internet unter www.tycoemea.com

Firmenstempel

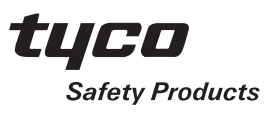